# **Supervision Fee System Training Manual**

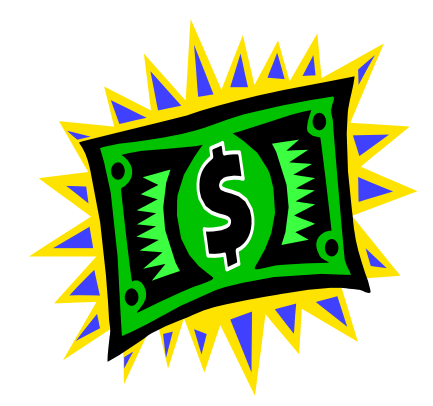

Revised 01/22/09

# Supervision Fee System Training Manual

| Mission  | Statement                                               | Page 3                                              |
|----------|---------------------------------------------------------|-----------------------------------------------------|
| Don't D  | o This!                                                 | Page 4                                              |
| Fee Acc  | ount Types                                              | Page 5                                              |
| Mainten  | ance Table for Supv Fees/Print/DOR                      | Page 6                                              |
| Sort Fur | nction                                                  | Page 7                                              |
| Creating | g an Account                                            | Page 10                                             |
| View A   | ccount History                                          | Page 15                                             |
| Recordin | ng a Transaction                                        | Page 16                                             |
| Making   | Changes to Fee Transactions                             | Page 18                                             |
| Explana  | tion of Fee Transaction Types                           | Page 20                                             |
| Local C  | ontrol Accounts                                         | Page 21                                             |
| Supervis | sion Fees through W/W Caseloads                         | Page 24                                             |
| Account  | Closures                                                | Page 25                                             |
| View Cl  | osed Account                                            | Page 26                                             |
| Posting  | to a Closed Account                                     | Page 27                                             |
| Fee Syst | em Reports                                              | Page 28                                             |
| Departm  | nent of Revenue                                         | Page 54                                             |
| Rules    | Business<br>Compact<br>Transfer<br>Temp Leave Offenders | Page 57<br>Page 58<br>Page 58<br>Page 58<br>Page 58 |
| Miscella | ineous                                                  | <b>D</b> 70                                         |
|          | rrequently Asked Questions                              | Page 59                                             |
|          | Tips-N-Tricks                                           | Page 61                                             |
|          | Creating a MACRO                                        | Page 64                                             |
|          | Counterfeit Money                                       | Page 65                                             |
|          | Money Generating Ideas                                  | Page 66                                             |
|          | Record Retention                                        | Page 67                                             |
|          | Check Endorsement                                       | Page 67                                             |
|          | Bankruptcy Questions                                    | Page 68                                             |
|          | Quick Reference                                         | Page 70                                             |

## **MISSION STATEMENT**

The Mission of the Fee System Network (FSN) is:

To incorporate statewide policies and procedures that enable financial accountability while insuring fiscal responsibility and offender accountability.

To develop and implement standardized procedures to document, maintain and transfer accurate records of offender costs of supervision.

By maintaining consistency within the DOC Fee System, we bring the capability to track offender fiscal conditions throughout the state. We also create offender accounts that are easily transferred to another county requiring minimal or no adjustment by the receiving county.

FSN accomplishes this mission by increasing our knowledge of and implementing the policies and procedures created, sharing information and expertise, and promoting statewide support and staff participation.

Quarterly FSN meetings allow for analysis and solution of problems or issues concerning Fee System accounts, policies and procedures. Attendance by all Fee System users is encouraged. Minutes are taken and distributed to all Fee System users and representatives.

# Don't Do This!

- Never take a payment on another county's account. If the offender has the money in hand and absolutely must pay, handwrite a receipt and forward to the other county.
- Never close or post transactions to another county's DOR account. This is the only type of account that does not transfer with the offender to a new county.
- Never do entry work in the Fee System from the Info Window (F11, 4).

# **FEE ACCOUNT TYPES**

| ASSE        | Assessment                    |
|-------------|-------------------------------|
| ASSP        | MULT special program          |
| BRBA        | Breaking Barriers             |
| CMPO        | Compact Fee                   |
| CSW         | Community service fee         |
| DAYR        | Day Reporting Program         |
| DCRT        | Drug Court                    |
| DIVR        | Marijuana Diversion Program   |
| DMV         | DMV Identification Fee        |
| DNA         | DNA/Buccal Testing Fee        |
| DOR         | Department of Revenue         |
| DUII        | DUII Assessment               |
| ESP         | Electronic Monitoring         |
| MAIN        | Maintenance Fee               |
| MISC        | Miscellaneous Account         |
| MSC2        | Miscellaneous 2               |
| NOSH        | No Show For Appointment       |
| POLY        | Polygraph Fee                 |
| PREV        | Previous Cycle Fee(s)         |
| RE01        | Reimbursement 1               |
| RE02        | Reimbursement 2               |
| RE03        | Reimbursement 3               |
| <b>RE04</b> | Reimbursement 4               |
| RTCF        | Returned Check Fee            |
| SUPM        | Supervision Fee – Misdemeanor |
| SUPV        | Supervision Fee               |
| TANF        | TANF Welfare Program          |
| TRAV        | Travel Permit Fee             |
| TRHS        | Transitional Housing          |
| TX01        | Treatment 1                   |
| TX02        | Treatment 2                   |
| TX03        | Treatment 3                   |
| TX04        | Treatment 4                   |
| URIN        | Pay for Urinalysis            |
| WORK        | In/Out Custody Programs       |
| XFER        | County Transfer Fee           |

# MAINTENANCE TABLE FOR SUPV FEES/RECEIPT PRINTER/DOR

From the CCFEE menu select Option 14

| CMS108 | I Correc                | tions Informatio | n Systems    |     | 10:41:41  |  |
|--------|-------------------------|------------------|--------------|-----|-----------|--|
| HUNTM  |                         | W/W Default Fee  | S            |     | 10/30/08  |  |
|        |                         |                  |              |     |           |  |
|        |                         | P                | osition to . |     |           |  |
| Enter  | option                  |                  |              |     |           |  |
| A=A    | udit stamp              |                  |              |     |           |  |
|        |                         |                  |              |     | Prim Sec  |  |
| Opt Lo | c Description           | Amount C/O       | Print Outq   | DOR | Sort Sort |  |
| BA     | KR Baker County Communi | 35.00 N          | BAK3717P     | 7G3 | ALPH ASC  |  |
| BEI    | NT Benton County Commun | 35.00 N          | BENTHPP      | 7G4 | ALPH DESC |  |
| BN     | PB Revoked Bench Probat |                  | *WRKSTN      |     |           |  |
| CB     | RO IBRO location for of |                  | *WRKSTN      |     |           |  |
| CC     | OM Community Services C |                  | *WRKSTN      |     |           |  |
| CL     | AC Clackamas County Com | 45.00 N          | CCT60P1      | 7G5 | DESC ALPH |  |
|        |                         |                  |              |     |           |  |
|        |                         |                  |              |     |           |  |

You will be able to see everyone's default settings, but you are only allowed to make changes to your individual county and "L" location.

The only "Option" available is A=Audit stamp which allows you to see who last made changes for your location.

Tab to the fields, type in the information and press <ENTER> to save.

The <u>Amount</u> column is for your local supervision fee amount. If your county has more than one default SUPV fee amount, such as one for misdemeanants and one for felons, you will have to decide which amount is used most often and enter that amount on the table. DO NOT use the \$ sign. Once an amount has been entered in this field, all new SUPV accounts will show that amount when they are created. You can still modify individual accounts when necessary. If this field is left blank, your new accounts will continue to use the system default of \$25.00

NOTE: The system requires that a DOR Program Code be entered if you are entering data in the Amount field.

The  $\underline{C/O}$  (Court Ordered Amt) column is a "Y" or "N" field. Please set this field to Yes or No based on your Court's normal practice.

The <u>Print Outq</u> column currently lists the printer assigned to the RCPT printer profiles on the DOC400. Be sure to check both your county location and "L" location. Please remember, the printer name must be a recognized device on the DOC400 or it will not work.

The <u>DOR</u> (Department of Revenue) field is for your county's specific 3 digit DOR Program Code. If this field is left blank, the DOR form will continue to use the system default of 771.

**NOTE:** If you are entering a SUPV fee amount, the system will not allow you to leave the DOR field blank.

**PLEASE REMEMBER:** Changes to the maintenance table will have no effect on existing, open or closed accounts. Once changes have been made, that information will show on all newly created SUPV accounts. You can still change the "Fee amount" and "Court ordered amt" fields on individual accounts if need be.

### **SORT FUNCTION**

The Sort Function allows fees accounts to be sorted by Alpha, Descending or Ascending order by toggling through the sort orders using the function key F20. The six sort options are: Alph/Asc, Alph/Desc, Desc/Desc, Desc/Alph, Asc/Asc, Asc/Alph. The System default will remain as chronological order, oldest to newest (Asc/Asc). The only EXCEPTION to the sort rule is that open SUPV accounts will ALWAYS appear at the top of the account list.

The sort function will also apply when the F16=Include Discontinued view is selected. The accounts will be split into two blocks: Open (top block) and Discontinued (bottom block), and the selected sort will apply to each block. Again, open SUPV accounts will always be at the top of the list.

The Primary and Secondary default sort will be set by each County from W/W Default Fees. If values are put into the sort columns, the initial sort is in the chosen order. Only FSN Representatives have the ability to change the default sort order.

All users will have the ability to temporarily change the sort order using the F20 function key. If users press F5=Refresh, F3=Exit, or F12=Cancel, the sort order will revert to the default sort.

Printed documents including receipts, reports, etc., will follow the selected sort order, mirroring the screen.

Printed billing statements will follow the default sorts established from W/W Default Fees, with open SUPV accounts on top of list.

| Sort Values: |              |                              |
|--------------|--------------|------------------------------|
| Primary      | Secondary    |                              |
| Sort         | Sort         | Result                       |
| ALPH         | ASC/blank *  | Account Type Alphabetically; |
|              |              | Start Date Ascending order   |
| ALPH         | DESC         | Account Type Alphabetically; |
|              |              | Start Date Descending order  |
| DESC         | DESC/blank * | Start Date and Time created  |
|              |              | in Descending order          |
| DESC         | ALPH         | Start Date Descending;       |
|              |              | Account Type Alphabetically  |
| ASC          | ASC/blank *  | Start Date and Time created  |
|              |              | in Ascending order           |
| ASC          | ALPH         | Start Date Ascending;        |
|              |              | Account Type Alphabetically  |
| Blank        | Blank        | Start Date Ascending         |
|              |              | (System Default)             |

\* denotes defaults

Secondary sort value is optional. If left blank, the default will be used. Primary option is required if the Secondary option is filled in.

The system only allows the above sort values. An error message will display at the bottom of the screen if user an incorrect value or a secondary sort value without first selecting a primary sort value. The F4=Prompt does not work in the sort fields.

#### View of CMS280I screen with F20 function:

| CMS280I                                                       | Corrections Information S                    | Systems 10                      | :34:06   |
|---------------------------------------------------------------|----------------------------------------------|---------------------------------|----------|
| HUNTM                                                         | Fee Transaction En                           | cry 1                           | .0/30/08 |
|                                                               | Coos County Community Con                    | rrections                       |          |
| Offender Id 12<br>Resp location Co                            | 632083 ARELLAN<br>os County Community Correc | NES, DAMIEN DALTON Co<br>ctions | ppies: 1 |
| Caseload LA                                                   | RSON, DARIN                                  | Current sort: AS                | C/ASC    |
| Transaction type                                              | PMT Payment                                  | Amount distri                   | buted    |
| Amount received<br>Document type & num<br>Transaction comment | ber.                                         | Total Balance<br>2.450          | 2 Due    |
|                                                               |                                              | 2,100                           |          |
| 1=Sel Trans Amount                                            | Type Cnty Cycle                              | Last paid Balance               | due      |
|                                                               | SUPV COOS Monthly Fee                        | 10/29/2008 2,000                | .00      |
|                                                               | TX01 COOS One Time                           | 15                              | .00      |
|                                                               | URIN COOS One Time                           | 10                              | .00      |
|                                                               | POLY COOS One Time                           | 425                             | 5.00     |
|                                                               |                                              |                                 |          |
|                                                               |                                              |                                 |          |
|                                                               |                                              |                                 |          |
|                                                               |                                              |                                 | Bottom   |
| F3=Exit F4=Prompt                                             | F5=Refresh F6=Create                         | e F7=Fee accounts F9=           | Note     |
| F8=Post trans F11=M                                           | enu bar F12=Cancel F16                       | 5=Revenue rpt <b>F20=ASC/A</b>  | LPH      |

- Open SUPV Accounts always on top.
- Initial entry will sort the account types in the order designated from W/W Default Fees.
- User has option to temporarily change sort using F20 key. If user wishes to return to the initial pre-set sort order, press F5=Refresh.
- Based on current sort order, F20 will display the next sort order:
  - a. If currently sorted Descending with DESC secondary sort, F20=Desc/Alpha
  - b. If currently sorted Descending with ALPH secondary sort, F20=Asc/Asc
  - c. If currently sorted Ascending with ASC secondary sort, F20=Asc/Alpha
  - d. If currently sorted Ascending with ALPH secondary sort, F20=Alpha/Asc
  - e. If currently sorted Alphabetically with ASC secondary sort, F20=Alpha/Desc
  - f. If currently sorted Alphabetically with DESC secondary sort, F20=Desc/Desc
- Sort settings are completely separate from other screen sort settings.

#### View of CMS310I screen with F20 function:

| CMS310I                       | All Fees            | Current sort: ASC/ASC  |
|-------------------------------|---------------------|------------------------|
| Offender: 12632083 ARELL      | ANES, DAMIEN DALTON | Tot Bal Due: 2,450.00  |
| Type Loca Cycle               | Amount Start Date   | Last Paid Balance Clos |
| SUPV COOS Monthly Fee         | 35.00 7/01/2008     | 10/29/2008 2,000.00    |
| TX01 COOS One Time            | 15.00 7/08/2008     | 15.00                  |
| URIN COOS One Time            | 10.00 7/08/2008     | 10.00                  |
| POLY COOS One Time            | 275.00 7/08/2008    | 425.00                 |
|                               |                     |                        |
|                               |                     |                        |
|                               |                     |                        |
|                               |                     | Bottom                 |
| F5=Reiresh F6=Create          | F8=View trans F9=A  | dd trans F10=Print     |
| F12=Cance1 <b>F16=Include</b> | discontinued        | F20=ASC/ALPH           |

#### After F16=Include discontinued screen change:

| CMS310I            | All Fe           | es         | Current so | rt: ASC/ASC   |    |
|--------------------|------------------|------------|------------|---------------|----|
| Offender: 12632083 | ARELLANES, DAMI  | EN DALTON  | Tot Bal    | Due: 2,450.00 | )  |
| Type Loca Cycle    | Amount           | Start Date | Last Paid  | Balance Clo   | os |
| SUPV COOS Monthly  | y Fee 35.00      | 7/01/2008  | 10/29/2008 | 2,000.00      |    |
| TX01 COOS One Ti   | me 15.00         | 7/08/2008  |            | 15.00         |    |
| URIN COOS One Ti   | me 10.00         | 7/08/2008  |            | 10.00         |    |
| POLY COOS One Ti   | me 275.00        | 7/08/2008  |            | 425.00        |    |
| SUPV CLAT Monthly  | y Fee 25.00      | 10/19/1998 | 7/02/1999  | OLI           |    |
| SUPV LCOO Monthly  | y Fee 25.00      | 10/19/1998 |            | VIC           | DL |
|                    |                  |            |            |               |    |
|                    |                  |            |            | More.         |    |
| F5=Refresh F6=Cre  | eate F8=View t   | rans F9=Ad | d trans F1 | 0=Print       |    |
| F12=Cancel F16=E:  | xclude discontin | ued F18=Vi | ew Closure | F20=ASC/ALPH  |    |

- Sort settings are directly from pre-set sort order.
- Initial entry is for Open accounts only, excluding Discontinued accounts.
- Open SUPV accounts will always be at the top of the list, no matter which sort is selected.
- When F16=Include Discontinued, there will be two separate "blocks" of data. Both blocks of data will individually sort in the same order as the pre-set or the current F20 sort setting.
   a. Open accounts appear at the top of the list.
  - b. Discontinued accounts are always at the bottom of the list.
- User has option to temporarily change sort using F20 key. To return to the initial pre-set sort order, press F5=Refresh.
- Based on current sort order, F20 will display the next sort order:
  - a. If currently sorted Descending with DESC secondary sort, F20=Desc/Alpha
  - b. If currently sorted Descending with ALPH secondary sort, F20=Asc/Asc
  - c. If currently sorted Ascending with ASC secondary sort, F20=Asc/Alpha
  - d. If currently sorted Ascending with ALPH secondary sort, F20=Alpha/Asc
  - e. If currently sorted Alphabetically with ASC secondary sort, F20=Alpha/Desc
  - f. If currently sorted Alphabetically with DESC secondary sort, F20=Desc/Desc

# **CREATING AN ACCOUNT**

 From your menu choose the option for W/W Supervision Fees CC Support Menu - #16 CC Fee Menu - #6

| CCSUPPORT<br>AZEVEDOP                                                                                                    | Corrections Inform<br>CC Support M                                                                                                    | nation Systems                                                                                | (TEST)            |
|----------------------------------------------------------------------------------------------------|----------------------------------------------------------------------------------------------------|-----------------------------------------------------------------------------------------------|-------------------|
| Select one of the foll                                                                                                    | owing:                                                                                                    |                                                                                               |                   |
| <ol> <li>Offender In</li> <li>LEDS/OJI</li> <li>Admission</li> <li>CC Releas</li> <li>W/W Count</li> <li>CC Support</li> <li>CC EPR P</li> <li>CC Abscont</li> <li>CC Transfer</li> <li>Change P</li> <li>W/W Ris</li> <li>W/W Sex</li> </ol> | nformation<br>N/Other Systems Mers<br>e Process<br>t Orders<br>t Data Entry/Update<br>rocess<br>nd Return Process<br>er Process<br>rimary Caseload Proo<br>k Assessments<br>Offender Assessmer<br>More | nu  <br> <br> <br> <br> <br> <br> <br> <br> <br> <br> <br> <br> <br> <br> <br> <br> <br> <br> |                   |
| Selection:                                                                                                    | Job:                                                                                                    |                                                                                               |                   |
| F3=Exit F4=Promp                                                                                                    | t F10=Move to top                                                                                                    | F11=Menu bar                                                                                  | F12=Previous menu |

• The system will automatically default to your county. If you need to view another county F12 once and type in the four letter code for the county you wish to view and press <ENTER>. To select an offender, type in the SID # or use the F4 prompt, type in the offenders name and press <ENTER>.

| CMS280I<br>AZEVEDOP | Corrections Infor<br>Fee Trans<br>Klamath County | mation System<br>saction Entry<br>Community C | ns (TEST)<br>corrections |
|---------------------|--------------------------------------------------|-----------------------------------------------|--------------------------|
| Offender Id/Name .  | <u>06307216</u>                                  | SMITH, JOHN                                   | IC Copies: 1             |
|                     |                                                  |                                               | -                        |
|                     |                                                  |                                               |                          |
| E2-Exit E4-Drom     | t E5-Dafrash                                     | F6-Crooto                                     | E7-Eco accounts          |
| F8=Post transaction | s F11=Menu bar                                   | F12=Cancel                                    | F16=Revenue report       |

• To create an account press F6.

| Corrections Information<br>Fee Transaction<br>Klamath County Comm | a Systems (TEST)<br>Entry<br>unity Corrections                                                                                                    |
|-------------------------------------------------------------------|----------------------------------------------------------------------------------------------------|
| 07216 SMITH, JO<br>amath County Communit<br>RICAL WORKING CAS     | DHN C Copies: 1<br>y Corrections<br>SELOAD                                                                                                    |
| PMT Payment                                                       | Amount distributed                                                                                                    |
|                                                                   |                                                                                                    |
| mber                                                              |                                                                                                    |
| t                                                                 |                                                                                                    |
| t Type Cnty Cycle                                                 | Last paid Balance due                                                                                                    |
| ound                                                              |                                                                                                    |
| F5=Refresh F6=Crea                                                | te F7=Fee accounts                                                                                                    |
|                                                                   | Corrections Information<br>Fee Transaction<br>Klamath County Comm<br>07216 SMITH, JO<br>amath County Community<br>RICAL WORKING CAS<br>PMT Payment<br><br>mber<br>t<br>t<br>t.Type Cnty Cycle<br>ound<br>F5=Refresh F6=Crea<br>Menu barF12=Cancel F |

- This is the screen to create a new account.
- Use the F4 prompt key you choose the type of account or billing cycle code.

| CMS280I                                  | Corrections Information S<br>Fee Transaction Entry<br>Klamath County Commun          | ystems (TEST)<br>ity Corrections                      |            |
|------------------------------------------|--------------------------------------------------------------------------------------|-------------------------------------------------------|------------|
| Offender Id<br>Resp location<br>Caseload | 06307216<br>Klamath County Commun<br>CLERICAL WORKING CA                             | SMITH, JOHN C Copies: 1<br>ity Corrections<br>ASELOAD |            |
| :<br>: Offen<br>: Respo                  | Maintain fee for offender<br>der: 06307216 SMITH, JOI<br>nsible location: Klamath Co | HN C<br>ounty Community Corrections                   | <br>:<br>: |
| :                                        |                                                                                      | Linked to condition                                   | •          |
| : Fee ty                                 | <mark>ре</mark>                                                                      | Court ordered amt. N                                  | :          |
| : Fee ar                                 | nount                                                                                | Print statement . Y                                   | :          |
| : Cvcle                                  | code                                                                                 | Total billed 00                                       | :          |
| : Start o                                | late                                                                                 | Total paid 00                                         |            |
| : Expire                                 | date                                                                                 | Total adjustments, 00                                 |            |
| · Begini                                 | ning Bal                                                                             | Total returned 00                                     |            |
|                                          |                                                                                      | Total due                                             |            |
| : F4=P                                   | ompt F5=Refresh F12=C                                                                | ancel                                                 |            |
| ·                                        | 1                                                                                    |                                                       | :          |

• Position the cursor to account code for the type of account you wish to create and press <ENTER>, or type in the code on the line next to "Position" to prompt and press <ENTER>. To view more codes, use the [page down] key.

| CMS280I<br>AZEVEDOP                   | (2072) (        | Corrections Information Systems<br>Fee Transaction Entry<br>Klamath County Community Corr | ections                                |
|---------------------------------------|-----------------|-------------------------------------------------------------------------------------------|----------------------------------------|
| Offender Id 06                        | 5307216 SM      | ITH, JOHN C Copie                                                                         | S: 1                                   |
| · · · · · · · · · · · · · · · · · · · | Maintain fee    | for offender                                                                              | ······································ |
| :                                     |                 |                                                                                           | :                                      |
| :                                     |                 |                                                                                           | :                                      |
| : Offender: 063                       | 307216 SMITH    | I, JOHN C                                                                                 | :                                      |
| : Responsible l                       | location: Klama | th County Community Corrections                                                           | :                                      |
| ·<br>·                                | Eee Account     | Tuna                                                                                      | ······································ |
| ·<br>· Fee tvn                        | Fee Account     | · Position to CSW                                                                         | · ·<br>· ·                             |
| · Fee am                              | ount            | · Code Description                                                                        |                                        |
| : Cvcle c                             | code.           | : ASSE Assessment                                                                         |                                        |
| : Start da                            | ate             | : ASSP MULT special program                                                               | :.00:                                  |
| : Expire                              | date .          | : BRBA Breaking Barriers                                                                  | :.00:                                  |
| : Beginn                              | ing Bal         | : CMPO compact Fee                                                                        | :.00:                                  |
| :                                     | ° <u> </u>      | : CSW Community service fee                                                               | :.00:                                  |
| : F4=Pro                              | mpt F5=Refre    | s : DAYR Day Reporting Program                                                            | : :                                    |
| ·                                     | -               | : DOR Department of Revenue                                                               | · · ·                                  |
|                                       |                 | :DCRT Drug Court                                                                          | :                                      |
|                                       |                 | :DUII DUII Assessment                                                                     | :                                      |
|                                       |                 | : ESP Electronic Monitoring                                                               | :                                      |
|                                       |                 | : MISC Miscellaneous Account                                                              | :                                      |
|                                       |                 | : MSC2 Miscellaneous 2                                                                    | •<br>•                                 |
|                                       |                 | : NOSH No Show For Appointment                                                            | :                                      |
|                                       |                 | : POLY Polygraph Fee                                                                      | :                                      |
|                                       |                 | : RE01 Reimbursement 1                                                                    | :                                      |
|                                       |                 | : RE02 Reimbursement 2                                                                    | :                                      |
|                                       |                 | : RE03 Reimbursement 3                                                                    | :                                      |
|                                       |                 | : RE04 Reimbursement 4                                                                    | :                                      |
|                                       |                 | : RICF Returned Check Fee                                                                 |                                        |
|                                       |                 | . SUP V Supervision Fee                                                                   |                                        |
|                                       |                 | · TX01 Treatment 1                                                                        | •                                      |
|                                       |                 | · TX02 Treatment 3                                                                        | •                                      |
|                                       |                 | · TX04 Treatment 4                                                                        | •                                      |
|                                       |                 | · URIN Pay for Urinalysis                                                                 | •                                      |
|                                       |                 | : WORK In Custody Program                                                                 | •                                      |
|                                       |                 | · XFFR County Transfer Fee                                                                |                                        |
|                                       |                 | . The county munision for                                                                 | •                                      |

- The Court ordered amount will reflect the default from the Maintenance Table (see page 6). Changes can be made to individual accounts from this screen.
- The next piece of data you need to enter is the amount of the fee.
- The Print statement section defaults to 'Y'. This will allow a bill to be printed when you run your billing process. This should only be changed to 'N' if you DO NOT want a bill to print.
- Next you will need to fill in the billing cycle code. Use the F4 prompt to pull up a table of codes.
- You need to position your cursor on the code you wish to use and press <ENTER>.

| CMS280I Corrections Info<br>AZEVEDOP Fee Transact<br>Klamath County |                                                               |                             | formation Systems<br>etion Entry<br>y Community Corrections | (TEST) |                   |
|---------------------------------------------------------------------|---------------------------------------------------------------|-----------------------------|-------------------------------------------------------------|--------|-------------------|
| Offende<br>Resp loo<br>Caseloa                                      | r Id 06307216 SMITI<br>cation Klamath County<br>d CLERICAL WO | H, JOHN<br>Commu<br>RKING ( | C Copies: 1<br>unity Corrections<br>CASELOAD                |        |                   |
|                                                                     | : Mainta                                                      | in fee fo                   | r offender                                                  |        | :                 |
|                                                                     | :                                                             |                             |                                                             |        | :                 |
|                                                                     | : Offender: 06307216 S                                        |                             |                                                             |        | :                 |
|                                                                     | : Responsible location                                        | :                           | Fee Billing Cycle                                           | : :    | :                 |
| =Sel                                                                | :                                                             | :                           | Position to                                                 | :      | :                 |
|                                                                     | :                                                             | : Code                      | Description                                                 | :      | :                 |
|                                                                     | : Fee type                                                    | : D                         | Daily Fee                                                   | •      | :                 |
|                                                                     | : Fee amount                                                  | : M                         | Monthly Fee                                                 | :      | :                 |
|                                                                     | : Cycle code                                                  | : W                         | Weekly Fee                                                  | :      | .00:              |
|                                                                     | : Start date 8/29                                             | :1                          | One Time Fee                                                | :      | .00:              |
|                                                                     | : Expire date                                                 | •                           |                                                             | •      | .00:              |
|                                                                     | : Beginning Bal                                               |                             |                                                             |        | .00:              |
|                                                                     | 8                                                             |                             |                                                             | Botto  | m 00 <sup>.</sup> |
| F3=                                                                 | E: F4=Prompt F5=Re                                            | fresh                       | F12=Cancel                                                  | 201101 | •                 |
| $\Gamma_{0} = \mathbf{D}.$                                          |                                                               |                             |                                                             |        |                   |
| го-                                                                 | Г                                                             | •••••                       |                                                             | •••••• | ·····•            |

- Next you need to fill in the start date if different from the date you are creating the account.
- Now you are finished. Press <ENTER> to create the account.

| CMS280I Cor<br>AZEVEDOP<br>Klar | rections Informatio<br>Fee Transactio<br>nath County Comm | n Systems<br>on Entry<br>nunity Corrections | (TEST)         |   |
|---------------------------------|-----------------------------------------------------------|---------------------------------------------|----------------|---|
| Offender Id 0630                | 7216 SMITH, JOHI                                          | N CCopies: 1                                |                |   |
| Resp location Klan              | hath County Comm                                          | unity Corrections                           |                |   |
| Caseload CLER                   | ICAL WORKING                                              | CASELOAD                                    |                |   |
|                                 |                                                           |                                             |                |   |
| :                               | Maintain fee fe                                           | or offender                                 |                | : |
| :Offender: 0630                 | 216 SMITH, JOH                                            | IN C                                        |                | : |
| :Responsible loc                | ation: Klamath Cou                                        | unty Community Corr                         | ections        | : |
| :                               |                                                           | Linke                                       | d to condition | : |
| : Fee typeC                     | SW                                                        | Court orderd amt.                           | Ν              | : |
| : Fee amount                    | 20.00                                                     | Print statement.                            | Y              | : |
| : Cycle code                    | 1                                                         | Total billed                                | .00            | : |
| : Start date 8                  | /30/2000                                                  | Total paid                                  | .00            | : |
| : Expire date                   |                                                           | Total adjustments                           | .00            | : |
| : Beginning Bal                 |                                                           | Total returned                              | .00            |   |
| 08 2 wi                         | -                                                         | Total due                                   | 00             |   |
| F3=E · F4=Prompt                | F5=Refresh                                                | F12=Cancel                                  |                |   |
| F8=P                            |                                                           | 112 Culleer                                 |                |   |

• The account has been created.

| CMS280I<br>AZEVEDOP                                                   | Corrections Infor<br>Fee Tran<br>Klamath County      | mation Systems<br>saction Entry<br>Community Correct | (TEST)<br>8/30/00<br>ions |             |
|-----------------------------------------------------------------------|------------------------------------------------------|------------------------------------------------------|---------------------------|-------------|
| Offender Id 063072<br>Resp location Klama<br>Caseload CLERIC          | 16SMITH, JOHN<br>th County Communi<br>CAL WORKING CA | C<br>ty Corrections<br>SELOAD                        | Copies: 1                 |             |
| Transaction typ<br>Amount receive<br>Document type<br>Transaction cor | ePMT Payn<br>ed<br>& number<br>nment                 | nent A                                               | amount distribu           | ted         |
| 1=Sel Trans Amount                                                    | Type Cnty                                            | Cycle                                                | Last paid                 | Balance due |
|                                                                       | CSW                                                  | One Time                                             | Det                       | 20.00       |
|                                                                       |                                                      |                                                      | 501<br>57 5               | lion        |
| F3=Exit F4=Pr                                                         | ompt F5=Refr                                         | esh F6=Create                                        | F/=Fee                    | accounts    |
| F8=Post transactions                                                  | FII=Menu bar                                         | F12=Cancel F                                         | 16=Revenue re             | port        |

# VIEW ACCOUNT HISTORY

• To view the transaction history on an account, press F7, press F8 twice or put your cursor next to the account you want to view, F8 once. The transactions are listed in descending order so that the most recent transactions are listed first. The balance owing is shown at the top of the "Transactions" screen.

| CMS280<br>AZEVED       | [<br>DOP      | Corrections Ir<br>Fee T<br>Klamath Cour | formation<br>Fransactior<br>nty Commu | Systems (<br>Entry<br>inity Corrections | TEST)             |
|------------------------|---------------|-----------------------------------------|---------------------------------------|-----------------------------------------|-------------------|
| Offender               | ld 11198      | 837 SMITH, JOHN                         | J                                     | Copies: 1                               |                   |
| Resp loca              | tionKlama     | ath County Comm                         | unity Corre                           | ections                                 |                   |
| Caseload<br>Transactio | on type       | CAL WORKING<br>. PMT Payment            | CASELOA                               | AD .                                    | Amount distribute |
| :<br>:Offender         | : 11198837 \$ | Transactions<br>SMITH,JOHN              |                                       | Balance:                                |                   |
| :Fee desc.             | Supervision   | Fee                                     |                                       |                                         | 40.00             |
| :Tran A                | mount         | Tran Date                               | Doc                                   | Document Numbe                          | er Rcpt #         |
| : BILL                 | 35.00         | 12/01/2003                              | AUTO                                  |                                         |                   |
| : BILL                 | 35.00         | 11/01/2003                              | AUTO                                  |                                         |                   |
| : PMT                  | 70.00         | 10/09/2003                              | CK                                    | 90-7172/486 NH                          | KLAM 51829        |
| : BILL                 | 35.00         | 10/01/2003                              | AUTO                                  |                                         |                   |
| : BILL                 | 35.00         | 09/01/2003                              | AUTO                                  |                                         |                   |
| : BILL                 | 35.00         | 08/01/2003                              | AUTO                                  |                                         |                   |
| : BILL                 | 35.00         | 07/01/2003                              | AUTO                                  |                                         |                   |
| :F12=Can               | cel F10=      | =Print                                  |                                       |                                         |                   |
|                        |               |                                         |                                       |                                         |                   |

• To view old or closed accounts, press F7, then F16.

| CMS28<br>AZEVI                                                                                                    | 80I Correc<br>EDOP<br>Klama | tions Info<br>Fee Tra<br>th County | ormation Systems<br>ansaction Entry<br>7 Community Cor | (TES           | ST)            |             |  |  |  |
|----------------------------------------------------------------------------------------------------|-----------------------------|------------------------------------|--------------------------------------------------------|----------------|----------------|-------------|--|--|--|
| Offender Id 11198837 SMITH, JOHN Copies: 1<br>Resp locationKlamath County Community Corrections<br>Caseload CLERICAL WORKING CASELOAD |                             |                                    |                                                        |                |                |             |  |  |  |
| Transaction type                                                                                                    | ePMT Pay                    | ment                               |                                                        | Amo            | ount distribut | ed          |  |  |  |
| : All Fees :<br>Offender: 11198837 SMITH JOHN                                                                                         |                             |                                    |                                                        |                |                |             |  |  |  |
| :Type Cnty                                                                                                    | Cycle                       | Amou                               | nt Start Date                                          | Last Paid      | Balance        | Close :     |  |  |  |
| :SUPV                                                                                                    | Monthly Fee                 | 25.00                              | 2/09/1999                                              |                |                | Viol :      |  |  |  |
| :SUPV                                                                                                    | Monthly Fee                 | 25.00                              | 2/09/1999                                              | 4/10/2000      | 125.00-        | :           |  |  |  |
|                                                                                                    | 5                           |                                    |                                                        |                |                | Bottom :    |  |  |  |
| :F5=Refresh                                                                                                    | F6=Create                   | F8=Vie                             | ew transactions                                        | F9=Add trans   | action         | •<br>•<br>• |  |  |  |
| :F10=Print                                                                                                    | F12=Cancel                  | F16=E                              | xclude discontinu                                      | iedF18=View Cl | osure          | :           |  |  |  |

### **RECORDING A TRANSACTION**

- Choose the option for W/W Supervision Fees from your menu.
- The system will automatically default to your county. Type in the offender's SID# or name at Selection line and press <ENTER>

| CMS280I                           | Corrections Information Systems 13:34:57 |                   |           |                    |  |  |  |  |
|-----------------------------------|------------------------------------------|-------------------|-----------|--------------------|--|--|--|--|
| LEEPJ                             | Fee Transaction Entry                    |                   |           |                    |  |  |  |  |
| Coos County Community Corrections |                                          |                   |           |                    |  |  |  |  |
|                                   |                                          |                   |           |                    |  |  |  |  |
| Offender Id 07                    | 788982                                   | Howard,           | Del       | Copies: 1          |  |  |  |  |
| Resp location Co                  | os County Commu                          | nity Correct      | ions      |                    |  |  |  |  |
| Caseload FE                       | RRY, JAMES C.                            |                   |           |                    |  |  |  |  |
| Transaction type                  | <mark>PMT</mark> Payme                   | ent               | i         | Amount distributed |  |  |  |  |
| Amount received                   | <mark>3</mark>                           | 5 <mark>.5</mark> |           | 35.00              |  |  |  |  |
| Document type & num               | ber. <mark>CK 1257</mark>                |                   |           | Total amount due   |  |  |  |  |
| Transaction comment               | BANK OF AM                               | IERICA            |           | 762.00             |  |  |  |  |
|                                   |                                          |                   |           |                    |  |  |  |  |
| 1=Sel Trans Amount                | Type Cnty Cy                             | rcle              | Last paid | Balance due        |  |  |  |  |
| 1 35                              | SUPV COOS Mo                             | onthly Fee        | 5/30/2006 | 655.00             |  |  |  |  |
|                                   | TX01 COOS On                             | e Time            | 6/23/2005 | 72.00              |  |  |  |  |
|                                   |                                          |                   |           |                    |  |  |  |  |
|                                   |                                          |                   |           |                    |  |  |  |  |
|                                   |                                          |                   |           | Bottom             |  |  |  |  |
| F3=Exit F4=Prompt                 | F5=Refresh                               | F6=Create         | F7=Fee a  | ccounts F9=Note    |  |  |  |  |
| F8=Post transactions              | F11=Menu bar                             | F12=Cancel        | F16=Reve  | nue report         |  |  |  |  |

- Choose type of Transaction
  - Use F4=Prompt to pull up a table of transaction types
    - ADJ = Adjustment
    - BILL = System generated
    - NSF = Check Returned NSF
    - OPM = Over Payment
    - PMT = Payment
    - PREV = Previous Balance Adjustment
    - STOP = Stop Payment Check
    - UPM = Under Payment
    - WAVR = Waiver
    - WIL = Work in Lieu of Payment
- Enter dollar amount (zeros can be dropped if whole number). When using ADJ for deduction of balance put a '-' [minus sign] after the dollar amount.
- Choose type of document
  - Use F4=Prompt to pull up a table of document types
    - AUTO = System Generated, Automatic
    - BA = Original Balance
    - BI = BI Profile
    - BK = Bank Card
    - CA = Cash
    - CK = Check
    - LB = LockBox Payments
    - MO = Money Order
    - WI = Wired

- Use 'Transaction comment' for any further explanation, i.e. bank name, third party check, etc.
- Type a '1' on 1=Sel line and the dollar amount on the next line.
- Select number of copies.
- Press <ENTER> to view the transaction.
- The 'Total amount due' will not change until after the transaction is posted.
- Press F8 to Post the transaction (receipt(s) will automatically print).

### **POSTING A WAIVER**

A WAVR can be entered by posting directly from the Fee Transaction Entry screen. Or you can use the F7 function key, tab down to the account you want to post a waiver to and press F9. By using the F9 function, you can also use the Fee Waiver Type. The Fee Waiver Type menu can be accessed by pressing F4 in the Exception reason field. An entry is required in the Comment field.

## MAKING CHANGES TO FEE TRANSACTIONS

The Fee System program will allow you to make changes to transactions you created, as long as they are <u>NOT</u> more than 7 days old. You cannot change/correct a transaction entered by someone else or any transactions more than 7 days old.

- From the Fee Transaction Entry screen for your offender, F7 for Fee Accounts.
- Place cursor on account and F8 for View Transactions.

| CMS280I       | Corrections Informa  | ation Systems       | 12:20:38        |
|---------------|----------------------|---------------------|-----------------|
| AZEVEDOP      | Fee Transad          | ction Entry         | 3/24/03         |
|               | Klamath County Cor   | nmunity Corrections |                 |
|               | _                    | -                   |                 |
| Offender Id   | 06002737             | Hull, Byron         | Copies: 1       |
| Resp location | Klamath County Comm  | unity Corrections   | _               |
| Caseload      | WILKENLOH, WILLIAM   |                     |                 |
| Transaction t | суре РМТ И           | Payment Amo         | unt distributed |
|               |                      |                     |                 |
|               | Tra                  | nsactions           |                 |
| Of Offender:  | 06002737 HULL, BYRON |                     |                 |
| Fee desc.     | Supervision Fee      |                     |                 |
| Tran          | Amount Tran Date     | Doc Document Number | Receipt Nbr     |
| BILL          | 35.00 12/01/2002     | AUTO                |                 |
| BILL          | 35.00 1/01/2003      | AUTO                |                 |
| BILL          | 35.00 2/01/2003      | AUTO                |                 |
| WAVR          | 105.00 3/24/2003     |                     | KLAM 46125      |
|               |                      |                     | Bottom          |
| F12=Cancel    | F10=Print            |                     |                 |

• Place cursor on the transaction you need to change or correct, press <enter>.

| Fee Transaction                                            |               |
|------------------------------------------------------------|---------------|
|                                                            | <b>Change</b> |
| Offender: 06002737 HULL BYRON                              |               |
| Responsible location: Klamath County Community Corrections |               |
| Fee type SUPV Sup Fee Copies: 1                            |               |
| Transaction type WAVR Trans Date 3/24/2003                 |               |
| Amount 105.00 Bal Due 950.00                               |               |
| Doc type Number                                            |               |
| Exception reason ABSC Authorized by PM                     |               |
| Comment Credit for 4 mos abscond time                      |               |
|                                                            |               |
| F12=Cancel                                                 |               |
|                                                            |               |

- If authorized to make a change, the Fee Transaction window will be in "Change" mode.
- Make whatever changes you need and press <ENTER>.

| Fee Transaction                                            |
|------------------------------------------------------------|
| Change                                                     |
| Offender: 06002737 HULL BYRON                              |
| Responsible location: Klamath County Community Corrections |
| Fee type SUPV Sup Fee Copies: 1                            |
| Transaction type WAVR Waiver Trans Date. 3/24/2003         |
| Amount 100.00 Bal Due 955.00                               |
| Doc type Number                                            |
| Exception reason ABSC Abscond Authorized by PM             |
| Comment Credit for 4 mos abscond time                      |
|                                                            |
| F12=Cancel                                                 |
| Press F8 to Post Transaction or F12 to Exit                |
|                                                            |

• Make sure "Bal Due" has changed correctly and F8 to post transaction.

| Offender: 0<br>Fee desc. S<br>Tran An<br>BILL 3<br>BILL 3<br>BILL 3 | Trans<br>6002737 F<br>upervision<br>nount Tra<br>5.00 12/0<br>5.00 1/0<br>5.00 2/0 | actions<br>HULL,BYRON<br>Fee<br>an Date Doc Doc<br>1/2002 AUTO<br>1/2003 AUTO<br>1/2003 AUTO | cument Number Rece | eipt Nbr |  |  |  |
|---------------------------------------------------------------------|------------------------------------------------------------------------------------|----------------------------------------------------------------------------------------------|--------------------|----------|--|--|--|
| WAVR                                                                | 105.00 3                                                                           | 5/24/2003                                                                                    | KLAM 46125         |          |  |  |  |
|                                                                     | <u> </u>                                                                           | 24/2003                                                                                      | KLAWI 40120        |          |  |  |  |
| E1 <b>2</b> -Canac                                                  | I E10-Dri                                                                          | nt                                                                                           |                    | Pottom   |  |  |  |
| F12–Cance                                                           | F12=Cancel F10=Print Bottom                                                        |                                                                                              |                    |          |  |  |  |
| waiver Ira                                                          | Waiver Transaction created and Sup Fee changed.                                    |                                                                                              |                    |          |  |  |  |

- The system will add a new transaction line with the correct information. Also the phrase "Waiver Transaction created and Sup Fee Changed" will be shown at the bottom of your screen.
- If you requested one, the system will print a new receipt.
- The programming does not allow changes to the Fee Type, Transaction Date, or Transaction Type.

### **EXPLANATION OF FEE TRANSACTION TYPES**

### TRANSACTION COMMENT IS ALWAYS RECOMMENDED IF NOT REQUIRED

### ADJUSTMENT UP ADJ (+) Generates an increase in the balance owing when a positive number (25) is entered. Use 'BA' as the document type. Can be used to transfer a balance due from a previous location to current location or an account that had been closed to violation, (see discontinued account to retrieve this figure). ADJ ADJUSTMENT DOWN (-) Decrease the balance owing when a negative number (25-) is entered. Be sure to use the negative sign in both the 'amount received' and the 'transaction amount' in the select section. Use 'BA' as the document type. Can be used to record prior payments. Use a negative behind the number to generate a negative adjustment. BILL BILLING (+) Automatically generates an increase of balance due. This bills the account by the amount set-up in the account, i.e. \$25 (or more) for supervision fees. Done by the system at the first of each month. NSF CHECK RETURNED (+) Generates an increase in balance due. Adds back to the amount due the amount of the NSF check. Use "CK" as the document type and check number as document number. Comment should be made referring the NSF payment date. OPM OVER PAYMENT (+) Generates an increase in the balance due. Use the same document type and number as used for the PMT. Used when a PMT has mistakenly been recorded. **PMT** PAYMENT (-) Generates a decrease in the balance due. Reflects receipt of cash, check, money order or wire transfer, and to be used <u>SOLELY</u> for that purpose. PREVIOUS BALANCE ADJUSTMENT PREV (+) Generates an increase in the balance due. Use this when it is necessary to bring a balance forward, usually used for supervision fee accounts closed due to violation. STOP STOP PAYMENT - CHECK (+) Generates an increase in balance due. Adds back to the amount due the amount of the check that was stopped. Use "CK" as the document type as well as the check number. UPM **UNDER PAYMENT** (-) Generates a decrease in the balance due. Use the same document type and number as used of the PMT. Used when PMT has mistakenly been recorded. WAVR WAIVER (-) Generates a decrease in the balance due. Transaction comment *must* be used for explanation of waiver. The waiver should be done for each month the balance or portion of the balance is waived. WIL WORK IN LIEU OF PAYMENT (-) Generates a decrease in the balance due. Transaction comment *must* be used.

# LOCAL CONTROL ACCOUNTS

• To create an account for a Local Control offender, choose the option from your menu for W/W Supervision Fees.

| CCSUPPORT<br>AZEVEDOP | Corrections Information Systems<br>CC Support Menu   |
|-----------------------|------------------------------------------------------|
| Select one of the fe  | bllowing:                                            |
| 1. Offender In        | formation                                            |
| 2. LEDS/OJIN          | V/Other Systems Menu                                 |
| 3. Admissions         |                                                      |
| 4. CC Release         | Process                                              |
| 5. W/W Court          | Orders                                               |
| 6. CC Support         | Data Entry/Update                                    |
| 7. CC EPR Pr          | ocess                                                |
| 8. CC Abscon          | d Return Process                                     |
| 9. CC Transfe         | r Process                                            |
| 10. Change Pr         | imary Caseload Process                               |
| 11. W/W Risk          | Assessments                                          |
| 12. W/W Sex           | Offender Assessments                                 |
| More                  |                                                      |
| Selection:            | Job:                                                 |
| F3=Exit F4=F          | rompt F10=Move to top F11=Menu bar F12=Previous menu |

• Press F12 to move back one screen to change the location code.

| CMS280I<br>AZEVEDOP | Corrections Information Systems<br>Fee Transaction Entry<br>Klamath County Community Cor | (TEST) rections |
|---------------------|------------------------------------------------------------------------------------------|-----------------|
| Offender Id/Name    |                                                                                          | Copies: 1       |
|                     |                                                                                          |                 |
|                     |                                                                                          |                 |
| F3=Exit F4=Prompt   | F5=Refresh F11=Menu bar F12=C                                                            | ancel           |

• On this screen you can enter the location code for the Local Control offender, such as LKLA for Klamath Local Control. Press <ENTER>.

| CMS280I<br>AZEVEDOP       | Corrections<br>Specify Cur | Corrections Information Systems<br>Specify Current Location |         |      |  |  |
|---------------------------|----------------------------|-------------------------------------------------------------|---------|------|--|--|
| Type choice, press Enter. |                            |                                                             |         |      |  |  |
| Location code.            | <u>LKLA</u>                | Code, F4 fo                                                 | r list  |      |  |  |
| F3=Exit F4=Prompt F5      | 5=Refresh F1               | 1=Menu bar                                                  | F12=Car | icel |  |  |

• Now you are back at the offender prompt screen. Enter the SID # for the offender or you can use the F4=prompt.

| CMS280I<br>Azevedop                       | IS280ICorrections Information SystemsEVEDOPFee Transaction Entry<br>Klamath County Jail |                                                  |                   |  |  |
|-------------------------------------------|-----------------------------------------------------------------------------------------|--------------------------------------------------|-------------------|--|--|
| Offender Id/Name . 0                      | <u>7318045</u>                                                                          | _SMITH, KENYON D                                 | Copies: 1         |  |  |
| F3=Exit F4=Prompt<br>F8=Post transactions | F5=Refresh<br>F11=Menu ba                                                               | F6=Create F7=Fee accou<br>r F12=Cancel F16=Reven | ints<br>ue report |  |  |

• Once you have found the offender, press <ENTER>.

- To create a Day Reporting fee for this offender, press F6=Create.
- You must enter the Fee type, amount & Cycle code the same as for a regular account.
- When you finish entering all the information, press <ENTER>.

| CMS280I<br>AZEVEDOP   | Corrections Inform<br>Fee Transaction Er | ation Systems<br>atry | (TEST)            |       |
|-----------------------|------------------------------------------|-----------------------|-------------------|-------|
| Offender Id 073       | 18045 SMITH, F                           | XENYON D              | Copies: 1         |       |
| :                     | Maintain                                 | fee for offender      |                   | <br>: |
| :<br>: Offender:      | 07318045 SMITH,                          | KENYON D              |                   | :     |
| : Responsib           | le location: Klamath                     | County Comm           | unity Corrections | :     |
| :<br>Fee type         | DAYR                                     | Court order           | ed amt N          | •     |
| : <mark>Amount</mark> | . 7                                      | Print staten          | nent. Y           | :     |
| : Cycle code          | e <u>D</u>                               | Total billed          |                   | .00 : |
| : Start date.         | <u>9/06/2000</u>                         | Total paid            |                   | .00 : |
| : Expire date         | e <u>10/25/2000</u>                      | Total adjust          | ments             | .00 : |
| : Beginning           | Bal                                      | Total returne         | ed                | .00 : |
| :                     |                                          | Total due .           |                   | .00 : |
| : F4=Promp            | t F5=Refresh F12                         | =Cancel               |                   | :     |
| F8=Post transactions  | F11=Menu bar F                           | 12=Cancel F1          | 6=Revenue report  | :     |

• The account has been created. You can post payments to this account the same as regular accounts. Just remember to do a F12 at the offender prompt screen to change the location code to the same one of the offender. *You must also run your Fee Reports by the Local Control location code*.

| CMS280I<br>AZEVEDOP                                                                                                    | Corrections Info<br>Fee Transaction<br>Klamath Co | ormation Syste<br>Entry<br>ounty Jail | ms          | (TEST)             |  |  |
|----------------------------------------------------------------------------------------------------|---------------------------------------------------|---------------------------------------|-------------|--------------------|--|--|
| Offender Id 07318045 SMITH, KENYON D Copies: 1<br>Resp location Klamath County Jail<br>Caseload JAIL INTAKE<br>Transaction type PMT Payment<br>Amount received<br>Document type & number .<br>Transaction comment |                                                   |                                       |             |                    |  |  |
| 1=Sel Trans Amoun                                                                                                    | nt Type Cnty<br>ESP                               | Cycle<br>Daily Fee                    | Last paid   | Balance due 435.00 |  |  |
|                                                                                                    | DAYR                                              | Daily Fee                             |             | 224.00             |  |  |
| F3=Exit F4=Prompt<br>F8=Post transactions                                                                                                    | F5=Refresh<br>F11=Menu bar                        | F6=Create<br>F12=Cancel               | F7=Fee acco | unts               |  |  |

The Local Control location codes will automatically change once the offender is put on post prison supervision.

# SUPERVISION FEES THROUGH W/W CASELOADS

- From the CC Support Menu choose option 22, W/W Caseloads or from the CCPPO menu choose option 2.
- Position your cursor next to the offender you wish to work with, type "18" and press <ENTER>. The following screen will appear:

| CMS203I Corrections Information Systems                                                                                                    |                         |                             |              |               |        | 21  |
|----------------------------------------------------------------------------------------------------|-------------------------|-----------------------------|--------------|---------------|--------|-----|
| AZEVEDOP                                                                                                    | Wo                      | ork with Offen              | ders Summary |               | 11/18/ | /02 |
| Caseload number 0633 HAMMOND, OLEAVIA LYNETTE<br>Position to<br>Enter option<br>14=Names 15=Address history 16=Notes 17=Description 18=Fees<br>19=Struct sanctions 21=Caseload 22=Change primary caseload                                                                                                    |                         |                             |              |               |        |     |
| All Fees         Offender: 10733368 ADAMS, JENNIFER FAYE         Type Loca       Cycle         Amount       Start Date         Loca       Cycle         Amount       Start Date         Loca       Cycle         Amount       Start Date         Loca       Cycle         SUPV       KLAM         Monthly Fee       35.00         12/21/2000       10/15/2002         155.00 |                         |                             |              |               |        |     |
| F5=Refresh<br>F10=Print                                                                                                    | F6=Create<br>F12=Cancel | F8=View tran<br>F16=Include | sactions F9  | =Add transact | Botton | n   |

Although entry work can be done from this screen, it is not recommended.

## **ACCOUNT CLOSURES**

- From your menu choose the option for W/W Supervision Fees.
- Select an offender by typing in SID # or use the F4 prompt and press <ENTER> twice.
- Use the F7 function key, then tab down to the account you wish to close and press <ENTER>.
- Press F14 to close account.

| CMS280I<br>AZEVEDOP                                                                                                    | OI         Corrections Information Systems           DOP         Fee Transaction Entry           Klamath County Community Corrections |                             |     |  |  |  |  |
|----------------------------------------------------------------------------------------------------|----------------------------------------------------------------------------------------------------|-----------------------------|-----|--|--|--|--|
| Offender Id 10279616 WALKER, RICHARD IVY Copies: 1<br>Resp location Klamath County Community Corrections<br>Caseload PARKER, KIKI |                                                                                                    |                             |     |  |  |  |  |
| : Ma                                                                                                    | intain fee for offender                                                                                                    |                             | :   |  |  |  |  |
|                                                                                                    |                                                                                                    | Chang                       | e : |  |  |  |  |
| :Offender: 1                                                                                                    | 0279616 WALKER,                                                                                                    | RICHARD IVY                 | :   |  |  |  |  |
| :Responsible                                                                                                    | e location: Klamath Co                                                                                                    | ounty Community Corrections | :   |  |  |  |  |
| :                                                                                                    |                                                                                                    | Linked to condition         | :   |  |  |  |  |
| :                                                                                                    | Sup Fee                                                                                                    | 2                           | :   |  |  |  |  |
| :Fee type                                                                                                    | . SUPV                                                                                                    | Court orderd amt.N          | :   |  |  |  |  |
| :Fee amount                                                                                                    | 25.00                                                                                                    | Print statement . Y         | :   |  |  |  |  |
| :Cycle code.                                                                                                    | M Monthly Fee                                                                                                    | Total billed 375.00         | •   |  |  |  |  |
| :Start date                                                                                                    | . 10/29/1999                                                                                                    | Total paid 375 .00          | :   |  |  |  |  |
| :Expire date                                                                                                    |                                                                                                    | Total adjustments .00       | :   |  |  |  |  |
| :Beginning l                                                                                                    | Bal .                                                                                                    | Total returned00            | :   |  |  |  |  |
| :                                                                                                    |                                                                                                    | Total due00                 | :   |  |  |  |  |
| :F4=Prompt                                                                                                    | F5=Refresh F9=Tra                                                                                                    | nsaction F12=Cancel         | :   |  |  |  |  |
| :F14=Close                                                                                                    | acct                                                                                                    |                             | :   |  |  |  |  |
| :                                                                                                    |                                                                                                    |                             | :   |  |  |  |  |

- You will get a pop-up window asking for a comment. Enter a descriptive comment and press <ENTER>.
- You will be asked to press <ENTER> again to confirm.
- The account will immediately disappear from the screen.

# VIEW CLOSED ACCOUNT

• Press F16 to view discontinued accounts, place your cursor on the account and press F18. This will allow you to view the account closure details.

| CMS<br>AZE            | S280I<br>VEDOP                 | Corrections Info<br>Fee Transaction<br>Klamath County | rmation Syste<br>Entry<br>Community | ems<br>Corrections        |               |              |        |
|-----------------------|--------------------------------|-------------------------------------------------------|-------------------------------------|---------------------------|---------------|--------------|--------|
| Offer<br>Resp<br>Case | nder Id<br>location<br>load    | 10279616 WA<br>Klamath County<br>PARKER, KIKI         | ALKER, RIC<br>Community             | HARD IVY<br>Corrections   | Copies        | : 1          |        |
|                       | :<br>:Offender: 1              | All<br>0279616 WALKE                                  | Fees<br>ER, RICHAR                  | D IVY                     |               |              | :<br>: |
|                       | Type Cn                        | ty Cycle                                              | Amount                              | Start Date                | Last Paid     | Balance Clos | :      |
|                       | SUPV                           | Monthly Fee                                           | e 25.00                             | 10/29/1999                | 1/16/2001     | 200.00 ADMN  | •      |
|                       | POLY                           | One Time                                              | 175.00                              | 4/20/2000<br>6/14/2000    |               | ADMN         | •      |
|                       | :                              |                                                       | - /                                 |                           | Bo            | ottom        | :      |
|                       | :F5=Refresh                    | F6=Create F8=                                         | =View transa                        | ctions F9=Add             | l transaction |              | :      |
|                       | :F10=Print                     | F12=Cancel F10                                        | 6=Ixclude dis                       | continued F               | F18=View Cl   | osure        | :      |
|                       |                                |                                                       |                                     |                           |               |              |        |
| CMS<br>AZE            | 3280I<br>VEDOP                 | Corrections Info<br>Fee Transaction<br>Klamath County | rmation Syste<br>Entry<br>Community | ems<br>Corrections        |               |              |        |
| Offer<br>Resp<br>Case | nder Id<br>o location<br>eload | 10279616 WA<br>Klamath County<br>PARKER, KIKI         | ALKER, RIC<br>Community             | HARD IVY<br>Corrections   | Copies:       | 1            |        |
|                       |                                | Fee closure fo                                        | or offender                         |                           | ••            |              |        |
|                       | Offender: 1<br>Resp locati     | 0279616 WALK<br>on: Klamath Cour                      | ER, RICHAI<br>1ty Communi           | RD IVY<br>ity Corrections |               |              |        |
|                       | Fee type<br>Fee amoun          | POLY<br>t 175.00                                      |                                     |                           |               |              |        |
|                       | Close com                      | ment PAID IN I                                        | FULL                                |                           | -             |              |        |
|                       | Close code                     | ADMN                                                  |                                     |                           | :             |              |        |
|                       | Close date.                    | 6/14/2000                                             | תו                                  |                           | j             |              |        |
|                       | F12=Cance                      | el oy . AZEVEDC                                       | 76                                  |                           | •<br>:        |              |        |
|                       |                                |                                                       |                                     |                           |               |              |        |

## POSTING TO A CLOSED ACCOUNT

- From your menu choose the option for W/W Supervision Fees.
- Select an offender by typing in SID # or use the F4 prompt and press <ENTER> twice.
- Use the F7 function key, then F16, then tab down to the account you wish to add a transaction to, press F9.

| CMS280I<br>AZEVEDOP                                                                                                    | Corrections Information Systems<br>Fee Transaction Entry<br>Klamath County Community Corrections |              |               |               |         |      |    |  |
|----------------------------------------------------------------------------------------------------|--------------------------------------------------------------------------------------------------|--------------|---------------|---------------|---------|------|----|--|
| Offender Id 10279616 WALKER, RICHARD IVY Copies: 1<br>Resp location Klamath County Community Corrections<br>Caseload PARKER, KIKI |                                                                                                  |              |               |               |         |      |    |  |
| :                                                                                                    | All                                                                                              | Fees         |               |               |         |      |    |  |
| :Offender: 10                                                                                                    | 0279616 WALKE                                                                                    | ER, RICHAR   | D IVY         |               |         |      | :  |  |
| :Type Cnt                                                                                                    | y Cycle                                                                                          | Amount       | Start Date    | Last Paid     | Balance | Clos | :  |  |
| :SUPV                                                                                                    | Monthly Fee                                                                                      | e 25.00      | 10/29/1999    | 1/16/2001     |         |      | :  |  |
| : <mark>POLY</mark>                                                                                                    | One Time                                                                                         | 175.00       | 4/26/2000     |               | 200.00  | ADMN | :  |  |
| :POLY                                                                                                    | One Time                                                                                         | 175.00       | 6/14/2000     |               |         | ADMN | :  |  |
| :                                                                                                    |                                                                                                  |              |               | Bot           | tom     |      | :  |  |
| :F5=Refresh                                                                                                    | F6=Create F8=                                                                                    | -View transa | ctions F9=Add | l transaction |         |      | :  |  |
| :F10=Print                                                                                                    | F12=Cancel F16                                                                                   | 5=Exclude di | scontinuedF18 | 3=View Closu  | re      | :    | .: |  |

• Enter information as any other payment, adjustment, etc.

| CMS280I<br>AZEVEDOP   | Corrections Information Systems<br>Fee Transaction Entry<br>Klamath County Community Corrections |
|-----------------------|--------------------------------------------------------------------------------------------------|
| Offender Id           | 10279616 WALKER, RICHARD IVY Copies: 1                                                           |
| Resp location         | Klamath County Community Corrections                                                             |
| Caseload              | PARKER, KIKI                                                                                     |
| Transaction           | type PMT Payment Amount distributed                                                              |
|                       |                                                                                                  |
| :                     | Fee Transaction :                                                                                |
| :Offender: 1          | 0279616 WALKER RICHARD :                                                                         |
| :Responsible          | e location: Klamath County Community Corrections :                                               |
| :POL Fee t            | ype POLY Polygraph Copies: 1 :                                                                   |
| : Transaction         | 1 type Trans Date 1/30/2001 :                                                                    |
| : <mark>Amount</mark> | ··· :                                                                                            |
| :Doc type             | Number :                                                                                         |
| :Exception r          | eason Authorized by :                                                                            |
| :Comment              | :                                                                                                |
| :F4=Prompt            | F5=Refresh F12=Cancel :                                                                          |

### **FEE SYSTEM REPORTS**

### **OPT 1.** Caseload Collection Statistics

Detailed report of total monies billed, collected, credits, debits, etc.

Type begin/end date, location code, fee type, include/exclude out counts, report type & press <ENTER>.

#### **OPT 2.** All Transactions Report

Detailed report of all transactions for a specific date(s).

Type in location code, start date, stop date, transaction type, fee type & press <ENTER>.

### **OPT 3. Daily Branch Receipts Report**

Detailed report of transaction type, fee type, offender name, document type & number, receipt number & amount of payment.

Type in location code, start date, stop date, payment transaction type, document type & press <ENTER>.

### **OPT 5.** Fee Billing Statement

This will generate & print billing statements.

Default settings are set to your location, current date, all fee types, all dollar limits, your entire office caseload, and sorted alphabetically by last name of offender. Any or all of the default settings can be changed.

Choose all fee types or use the F4=Prompt function to run statements for particular account types.

Choose all dollar limits or enter a lower and upper dollar limit.

Choose all caseloads or an individual caseload number.

Run ONE statement by choosing an individual ID number or leave at \*ALL.

Run certain portions of the alphabet by entering beginning and ending letters in the names from/to field. You may also sort the statements by name, zip code, or caseload order.

#### **OPT 7. Reconciliation Screen**

This screen acts as a cash box statement.

Type '1' in front of the recorded payments you wish to deposit (or use F13 to select all payments) & press <ENTER>, then F10. Your selections will be removed from the screen and will print immediately.

#### **OPT 8. Reconciliation Report**

Detailed report of the deposits made for a given date.

Type location code, deposit date & press <ENTER>.

#### **OPT 9. PO Account Report**

Detailed report by caseload of offender SID#, name, type of account, amount per month, balance owed & last date paid. You have the following selection criteria:

Specific Location or \*ALL: Defaults to current location (DO NOT ORDER BY \*ALL)
Specific Caseload or \*ALL: Defaults to \*ALL but can select specific caseload
Run option: \*DSP (display), \*PRT (print), \*ALL (display & print)
Only SUPV: \*YES (will display/print only supv fees), \*NO (will display/print all open accounts)

#### **OPT 10.** Transactions by Receipt Number

Detailed report of all transactions by computer generated receipt number.

Type location code, date range, document type and transaction type.

#### **OPT 11.** County Print Statement Report

Detailed report of all offenders by print switch code.

Location type & Report selection defaults to current Choose Outcount option (\*ALL, \*NONE, \*ONLY, code) Choose all caseloads or an individual caseload number. Choose sort option, Caseload or Name Select Fee account type (\*ALL, or F4=Select) Choose Print switch (N=No, Y=Yes, \*ALL)

#### **OPT 12. Discontinued Fees Report**

Report used for identifying cases that have been closed with money still owing.

You have the following selection criteria:

Discontinued after: Field defaults to one month prior to current date and can be changed to any date in the past.

**Office:** Field defaults to user's location. User can change to any other location code.

Total due over: Field defaults to .99 and can be changed to any amount from .00 to 999999.00.

**Print/Display**: Enter "P" for Print or "D" for Display.

Both the printed report and the display will show your selection criteria in the header with the following columns.

**ID number:** Offender's SID or Block number Name: Offender's name Discontinued: Date fee account was closed Account type code, i.e. DOR, SUPV, URIN, etc. Type: **Obl Amt:** May be the amount owing, as in a DOR account, or the monthly obligation, as in a SUPV account.

Total balance due on each listed account **Total Due:** 

#### **OPT 14. W/W SUPV Fees/Printer/DOR** (See Page 6)

#### **OPT 15. Fee Text**

*This option is to be used prior to running # 5 (Billing Statement)* 

By using the F4=Prompt function from the Statement type field, you will find two statement options:

COMP - Computer Printed Form: refers to the full-sheet statement type used by most offices FORM - Pre-Printed Form type: refers to the half-sheet, pre-printed forms used by a few offices

You have 8 lines available in the Upper text field and 2 lines available in the Lower text field. The text fields may be used or not used at the discretion of each individual office. Once text has been entered and statement type has been chosen, this information will appear on ALL billing statements, until you manually change the information.

### **CASELOAD COLLECTION STATISTICS – CCFEE MENU OPTION 1**

- Collection statistics per selected criteria.
- These reports print immediately.

| CMS513BP<br>LEEPJ                       | Correcti<br>Supervis | ons Inform<br>ion Fee Col | nation Systems8:43:04ollections1/18/07 |  |  |
|-----------------------------------------|----------------------|---------------------------|----------------------------------------|--|--|
| Type choices, pres                      | s Enter.             |                           |                                        |  |  |
| Report beginning<br>Report ending da    | date                 | 12/01/20                  | 006                                    |  |  |
| Location                                |                      | COOS                      | *All, Code, F4 to prompt               |  |  |
| Fee Type                                |                      | *ALL                      | *ALL, F4 to Prompt                     |  |  |
| Include Outcount                        | s?                   | Ν                         | Y=Yes, N=No                            |  |  |
| Report Type                             |                      | 1                         | 1=Supervision Fee Collections          |  |  |
|                                         |                      |                           | 2=Caseload Statistics                  |  |  |
|                                         |                      |                           |                                        |  |  |
|                                         |                      |                           |                                        |  |  |
| F3=Exit F4=Prompt F12=Cancel F5=Refresh |                      |                           |                                        |  |  |

**Report beginning/ending date**: Default - previous month; dates can be changed to another date range whenever necessary.

**Location**: Default - user's location; can be changed to \*ALL locations or another specific location (use F4 prompt for list of available location codes).

**Fee Type**: Default - \*ALL; can be changed to an individual fee type whenever necessary (use F4 prompt for list of available fee type codes).

Include Outcounts?: Default – N; can be changed to Y for data on outcount (ABSC, IMMI, etc) cases.

Report Type: Default - 1=Supervision Fee Collections; can be changed to option 2=Caseload Statistics.

**Option 1=Supervision Fee Collections**: Provides amounts collected, payments, average paid and percent paid for the selected criteria. Data is listed by caseload number when run for individual location and listed by office location when run using \*ALL location.

**Option 2=Caseload Statistics**: Provides amounts of balance forward, billings, payments, credits, debits, and open balance for selected criteria. Data is listed by caseload number when run for individual location and listed by office location when run using \*ALL location.

Column definitions as well as the selection criteria are found at the bottom or last page of each report.

#### Corrections Information Systems Supervision Fee Collections

From 12/01/2006 through 12/31/2006

Location: COOS Coos County Community Corrections

| Caseload |                   | Collected | Count | Payments  | Ave<br>Paid | Perc<br>Paid |
|----------|-------------------|-----------|-------|-----------|-------------|--------------|
| 6202     | HANKEN, GENELLE   | 5,033.60  | 165   | 4,988.60  | 30.23       | 53.3%        |
| 6204     | REEVES, STEPHEN   | 1,611.00  | 71    | 1,611.00  | 22.69       | 39.4%        |
| 6205     | LARSON, ERIN      | 1,454.80  | 68    | 1,454.80  | 21.39       | 26.4%        |
| 6206     | FERRY, JAMES C.   | 1,773.00  | 71    | 1,773.00  | 24.97       | 35.2%        |
| 6207     | WHITELY, RON      | 1,781.84  | 72    | 1,781.84  | 24.75       | 20.8%        |
| 6208     | HANKEN, GENELLE L | 465.00    | 39    | 465.00    | 11.92       | 23.0%        |
| 6209     | HERNING, TRACY    | 1,261.22  | 60    | 1,139.22  | 18.99       | 25.0%        |
| 6210     | 1145 CASELOAD     | .00       | 1     | .00       | .00         | .0%          |
| 6212     | CRIM, MIKE        | 1,308.00  | 55    | 1,308.00  | 23.78       | 50.9%        |
| 6213     | LARSON, DARIN     | 1,554.97  | 50    | 1,554.97  | 31.10       | 24.0%        |
| 6214     | WRIGHT, ROY W.    | 190.00    | 34    | 190.00    | 5.59        | 14.7%        |
| 6218     | CRIM, MIKE        | 360.00    | 12    | 360.00    | 30.00       | 66.6%        |
| 6222     | OUT-OF-STATE      | 65.00     | 7     | 65.00     | 9.29        | .0%          |
|          | Totals:           | 16,858.43 | 705   | 16,691.43 | 23.68       | 35.6%        |

Column Definitions: Collected = All transactions of (PMT + UPM) - OPM Count = The count of active master fee records. Payments = (PMT + UPM) - (OPM + NSF + STOP) Ave Paid = Payments divided by Count Perc Paid = (the count of offenders with PMT transactions during the report date selection parameter) divided by (the count of offenders) multiplied by 100.

Selection Criteria: Report beginning date . . . . 12/01/2006 Report ending date. . . . . 12/31/2006 Location. . . . . . . . . . . . COOS \*All, Code \*ALL \*All, Code Fee type. . . . . . . . . . . . Include Outcounts?. . . . . Ν Report type . . . . . . . . . 1 1=Supervision Fee Collections 2=Caseload Statistics

#### Corrections Information Systems

Caseload Statistics

From 12/01/2006 through 12/31/2006

Page 1

Location: COOS Coos County Community Corrections

|       |                   |       | Balance    |           |           |            |          | Open       |
|-------|-------------------|-------|------------|-----------|-----------|------------|----------|------------|
| Casel | oad               | Count | Forward    | Billings  | Payments  | Credits    | Debits   | Balance    |
|       |                   |       |            |           |           |            |          |            |
| 6202  | HANKEN, GENELLE   | 165   | 2,9965.00  | 5,751.00  | 4,988.60  | 595.00-    | 6.00     | 30,138.40  |
| 6204  | REEVES, STPHEN    | 71    | 27,293.00  | 5,883.00  | 1,611.00  | 4,115.00-  | 6.00     | 27,456.00  |
| 6205  | LARSON, ERIN      | 68    | 20,196.25  | 3,255.50  | 1,454.80  | 1,117.50-  | 463.60   | 21,343.05  |
| 6206  | FERRY, JAMES C.   | 71    | 14,866.50  | 2,610.00  | 1,773.00  | 35.00-     | 1,034.00 | 16,702.50  |
| 6207  | WHITLEY, RON      | 72    | 32,284.00  | 3,665.00  | 1,781.84  | 1,680.00-  | .00      | 32,487.16  |
| 6208  | HANKEN, GENELLE L | 39    | 10,964.00  | 2,090.00  | 465.00    | 70.00-     | .00      | 12,519.00  |
| 6209  | HERNING, TRACY    | 60    | 15,639.00  | 2,805.00  | 1,139.22  | 1,139.22-  | 414.00   | 16,788.78  |
| 6210  | 1145 CASELOAD     | 1     | 360.00     | .00       | .00       | .00        | .00      | 360.00     |
| 6212  | CRIM, MIKE        | 55    | 10,690.00  | 1,797.00  | 1,308.00  | 70.00-     | 9.00     | 11,118.00  |
| 6213  | LARSON, DARIN     | 50    | 23,769.00  | 1,800.00  | 1,554.97  | 245.00-    | 1,570.00 | 25,339.03  |
| 6214  | WRIGHT, ROY W.    | 34    | 15,938.50  | 1,995.00  | 190.00    | 805.00-    | .00      | 16,938.50  |
| 6218  | CRIM, MIKE        | 12    | 5,385.00   | 420.00    | 360.00    | .00        | .00      | 5,445.00   |
| 6222  | OUT-OF-STATE      | 7     | 765.00     | 240.00    | 65.00     | 905.00-    | 70.00    | 105.00     |
|       | Totals:           | 4,595 | 208,115.25 | 32,311.50 | 16,691.43 | 10,657.50- | 3,572.60 | 216,740.42 |

Column Definitions: Count = The count of active Master file records. Balance Forward = For each transaction that occurs prior to the beginning date of the report; Add all transactions except PMT, UPM and WAVR which are subtracted from the total. Billings = The sum of all transactions that are BILL. Payments = (PMT + UPM) - (OPM + NSF + STOP) Credits = If the transaction type is ADJ or PREV, and amount is less than \$0. Debits = If the transaction type is ADJ or PREV, and amount is greater than \$0. Open Balance = (Balance forward + Billings) - (Payments - Credits + Debits)

Selection Criteria:

| Report beginning date | 12/01/2006                      |
|-----------------------|---------------------------------|
| Report ending date    | 12/31/2006                      |
| Location              | COOS *All, Code                 |
| Fee type              | *ALL *All, Code                 |
| Include Outcounts?    | N                               |
| Report type           | 2 1=Supervision Fee Collections |
|                       | 2=Caseload Statistics           |

# ALL TRANSACTIONS REPORT – CCFEE MENU OPTION 2

- All fee transactions per selected criteria.
- This report prints immediately.
- Press the F4 prompt at Transaction type to bring up a table of transaction types. (See page 16 for list of transaction types.)
- Press the F4 prompt key at Fee type to bring up a table of fee account types. (See page 5 for list of fee account types.)

GOMEZK

Location: LINC Lincoln County Community Corrections

| Tran  | Fee    |                     | Doc    |                     |        |         |           |
|-------|--------|---------------------|--------|---------------------|--------|---------|-----------|
| Туре  | Type   | Offender            | Туре   | Doc number          | Recei  | pt nbr  | Amount    |
| BILL  | URIN   | SIMONSEN BRUCEW     | ADJ    |                     | LINC   |         | 25.00     |
| PMT   | SUPV   | SCHLAHT KELLYD      | CA     |                     | LINC   | 04012   | -100.00   |
| PMT   | SUPV   | TYLER NICHOLASE     | CA     |                     | LINC   | 04013   | -25.00    |
|       |        |                     |        |                     |        |         |           |
|       | 3 Tra  | nsaction (s) liste  | d for  | 9/19/1997           |        |         | -100.00   |
|       |        |                     |        |                     |        |         |           |
| ADJ   | SUPV   | WHITE JEREMYN       | BAL    |                     | LINC   | 04015   | -925.00   |
| PMT   | SUPV   | DANIELS DAVIDJ      | CA     | #8744               | LINC   | 04014   | -10.00    |
| PMT   | SUPV   | RASMUSSEN HARRYS    | CK     | #6462               | LINC   | 04016   | -25.00    |
|       |        |                     |        |                     |        |         |           |
|       | 3 Tra  | nsaction (s) listed | d for  | 9/22/1997           |        |         | -960.00   |
| омт   | CUDV   | NACH FRICC          | CA     |                     | LINC   | 04017   | -50 00    |
|       | GIIDV  | MILEG DADDVI        |        | TN OFFICE           | T TNC  | 04019   | -25 00    |
| PMI   | SUPV   | MILLES BARKIU       | CA     | IN OFFICE           | LINC   | 04010   | -23.00    |
|       | 2 Tra  | nsaction (s) liste  | d for  | 9/23/97             |        |         | -75.00    |
|       |        |                     |        |                     |        |         |           |
| PMT   | SUPV   | GRASSL HEIDIM       | CK     | #1415               | LINC   | 04019   | -50.00    |
| PMT   | SUPV   | HUDSON CAROLES      | MO     | #923288             | LINC   | 04020   | -25.00    |
| PMT   | SUPV   | NICKENS GERARDA     | CK     | #323                | LINC   | 04021   | -25.00    |
| PMT   | SUPV   | LASHWAY LISAM       | MO     | #387987             | LINC   | 04022   | -25.00    |
| PMT   | SUPV   | CORNWALL RYANR      | CK     | #115                | LINC   | 04023   | -25.00    |
| PMT   | SUPV   | BURGIN PAULA        | CA     |                     | LINC   | 04024   | -25.00    |
|       | 6 Tra  | nsaction (s) listed | d for  | 9/24/97             |        |         | -175.00   |
|       |        |                     |        |                     |        |         |           |
| PM.L. | SUPV   | BELLER MICHAELD     | CA     | IN OFFICE           | LINC   | 04025   | -25.00    |
| PM.L. | SUPV   | WERDER FRANKW       | CA     | #8745               | LINC   | 04026   | -25.00    |
| PM.T. | SUPV   | WEBSTER JUNNIFERD   | CA     | #8801               | LINC   | 04027   | -10.00    |
| PMT   | SUPV   | PAYNE JAMESR        | CA     | #8803               | LINC   | 04028   | -25.00    |
| PMT   | SUPV   | LITFIN MICHAELA     | CK     | #1411               | LINC   | 04029   | -25.00    |
| PMT   | SUPV   | BAHR DALER          | CA     | #8805               | LINC   | 04030   | -10.00    |
| PMT   | SUPV   | JESSING FRANK       | CA     | #8806               | LINC   | 04031   | -10.00    |
| PMT   | SUPV   | PERRY KENTB         | CA     | #8807               | LINC   | 04032   | -20.00    |
| PMT   | SUPV   | TORRESGOLDEN RICK   | ICA    | #8808               | LINC   | 04033   | -25.00    |
| PMT   | SUPV   | ADAMS GERALDG       | CA     | #8809               | LINC   | 04034   | -5.00     |
| PMT   | SUPV   | LANGSTAFF GARY      | CK     | #0957               | LINC   | 04036   | -25.00    |
| PMT   | SUPV   | BRAY SHAWNM         | CA     | #8812               | LINC   | 04037   | -20.00    |
| PMT   | SUPV   | ANDUIZA ANTHONYB    | CA     | #8810               | LINC   | 04035   | -25.00    |
|       | 13 Tr  | ansaction (s) list  | ed for | 9/25/97             |        |         | -250.00   |
| 27 Tr | ansact | ion (s) listed for  | Linco  | oln County Communit | y Corr | ections | -1,560.00 |
|       |        |                     |        |                     |        |         |           |
|       |        |                     |        |                     |        |         |           |
|       |        |                     |        |                     |        |         |           |

27 Transaction (s) listed.

-1,560.00

# DAILY BRANCH RECEIPTS REPORT - CCFEE MENU OPTION 3

- Payment Transaction per selected criteria.
- This report runs immediately.

| Fee Payment Transaction List (FEELS                                                                               | ГРМТ)                                                                                                    |
|----------------------------------------------------------------------------------------------------|----------------------------------------------------------------------------------------------------|
| Type choices, press Enter.                                                                                        |                                                                                                    |
| Location codeKLAMListing start date01222001Listing stop date01262001Payment Transaction type*ALLDocument Type*ALL | Location code, *ALL<br>Date (MMDDCCYY), *TODAY<br>Date (MMDDCCYY), *TODAY<br>*ALL, PMT, UPM, OPM<br>*ALL, CASH, CHCK |
| F3=ExitF4=Prompt F5=Refresh F12=Cancel<br>F24=More keys                                                           | F13=How to use this display                                                                                          |

Location: LINC Lincoln County Community Corrections

| Tran   | Fee     |                      | Doc            |             |             |         |
|--------|---------|----------------------|----------------|-------------|-------------|---------|
| Type   | Type    | Offender             | Туре           | Doc number  | Receipt nbr | Amount  |
| PMT    | SUPV    | SCHLAHT KELLYD       | CA             |             | LINC 04012  | -100.00 |
| PMT    | SUPV    | TYLER NICHOLAS       | CA             |             | LINC 04013  | -25.00  |
|        |         |                      |                |             |             |         |
|        | 2 Trar  | saction (s) listed   | for Document   | type CA     |             | -125 00 |
|        | 2 Tran  | saction (s) listed   | for $9/19/97$  | cype, en    |             | -125.00 |
|        | 2 1101  |                      |                |             |             | 125.00  |
| ייזיאר | CUIDV   | DANTELS DAUTOT       | CD             | #0711       | TINC 04014  | 10 00   |
| PMT    | SUPV    | DANIELS DAVIDU       | CA             | #0/44       | LINC 04014  | -10.00  |
| PMI    | SUPV    | RASMUSSEN HARRIS     | CK             | #0402       | LINC 04010  | -25.00  |
|        | 1       | anation (a) listed   | fam Dammant    |             |             | 10 00   |
|        | 1 Iran  | isaction (s) listed  | for Document   | type, CA    |             | -10.00  |
|        | 1 Trar  | isaction (s) listed  | for Document   | type, CA    |             | -25.00  |
|        | 2 Trai  | isaction (s) listed  | IOT 9/22/199/  |             |             | -35.00  |
|        |         |                      | <b>C</b> 1     |             |             | 50.00   |
| DW.T.  | SUPV    | NASH ERICC           | CA             |             | LINC 04017  | -50.00  |
| DW.T.  | SUPV    | MILES BARRYJ         | CA             |             | LINC 04018  | -25.00  |
|        |         |                      |                |             |             |         |
|        | 2 Trai  | nsaction (s) listed  | for Document   | type, CA    |             | -75.00  |
|        | 2 Trai  | nsaction (s) listed  | for 9/23/97    |             |             | -75.00  |
|        |         |                      |                |             |             |         |
| PMT    | SUPV    | GRASSL HEIDIM        | CK             | #1415       | LINC 04019  | -50.00  |
| PMT    | SUPV    | HUDSON CAROLES       | MO             | #923288     | LINC 04020  | -25.00  |
| PMT    | SUPV    | NICKENS GERARDA      | CK             | #323        | LINC 04021  | -25.00  |
| PMT    | SUPV    | LASHWAY LISAM        | MO             | #387987     | LINC 04022  | -25.00  |
| PMT    | SUPV    | CORNWALL RYANR       | CK             | #115        | LINC 04023  | -25.00  |
| PMT    | SUPV    | BURGIN PAULA         | CA             |             | LINC 04024  | -25.00  |
|        |         |                      |                |             |             |         |
|        | 1 Trai  | nsaction (s) listed  | for Document   | type, CA    |             | -25.00  |
|        | 3 Trai  | nsaction (s) listed  | for Document   | type, CK    |             | -100.00 |
|        | 2 Trai  | nsaction (s) listed  | for Document   | type, MO    |             | -50.00  |
|        | 6 Tran  | nsaction (s) listed  | for 9/24/97    | 11 /        |             | -175.00 |
|        |         |                      |                |             |             |         |
| PMT    | SUPV    | BELLER MICHAELD      | CA             | IN OFFICE   | LINC 04025  | -25.00  |
| PMT    | SUPV    | WERDER FRANKW        | CA             | #8745       | LINC 04026  | -25.00  |
| PMT    | SUPV    | WEBSTER JUINNIFERD   | CA             | #8801       | LINC 04027  | -10 00  |
| PMT    | SUPV    | PAYNE TAMESR         | СА             | #8803       | LINC 04028  | -25 00  |
| DMT    | SUDV    | LITEIN MICHAELA      | СК             | #1411       | LINC 04029  | -25.00  |
|        | GUDV    | DITTIN MICHAEDA      | CA             | #2205       | LINC 04020  | _10_00  |
|        | GUDV    | JEGGING EDANK        | CA             | #8806       | LINC 04030  | _10.00  |
|        | GUDV    | DEDDV KENTD          | CA             | #8807       | LINC 04032  | -20.00  |
|        | SUPV    | TODDECCOLDEN DICKI   | CA             | #0007       | LINC 04032  | -20.00  |
| PMI    | SUPV    | IORRESGOLDEN RICKI   | CA             | #0000       | LINC 04033  | -25.00  |
| PMI    | SUPV    | ADAMS GERALDG        | CA             | #8809       | LINC 04034  | -5.00   |
| PMT.   | SUPV    | LANGSTAFF GARY       | CK             | #0957       | LINC 04036  | -25.00  |
| DW.T.  | SUPV    | BRAY SHAWNM          | CA             | #8812       | LINC 04037  | -20.00  |
| PMT    | URIN    | ANDUIZA ANTHONYB     | CA             | #8810       | LINC 04035  | -25.00  |
|        | 11 -    |                      |                | . ~-        |             |         |
|        | II Tra  | ansaction (s) listed | l Ior Document | type, CA    |             | -200.00 |
|        | 2 Tra   | ansaction (s) listed | I IOT Document | type, CK    |             | -50.00  |
|        | 13 Tra  | ansaction (s) listed | l tor 9/25/97  |             |             | -250.00 |
|        |         |                      |                |             |             |         |
|        | 17 Tra  | ansaction (s) listed | Lor Document   | type, CA    |             | -435.00 |
|        | 6 Tra   | ansaction (s) listed | l for Document | type, CK    |             | -175.00 |
|        | 2 Tra   | ansaction (s) listed | l for Document | type, MO    |             | -50.00  |
| 25     | Transac | tion (s) listed for  | Lincoln Count  | y Community | Corrections | -660.00 |
| 25     | Transac | tion (s) listed.     |                |             |             | -660.00 |

# FEE BILLING STATEMENT – CCFEE MENU OPTION 5

• This prints bills per selected criteria.

| Corrections Information Systems                                  |
|------------------------------------------------------------------|
| Fee statement print prompt                                       |
| Type choices, press Enter.                                       |
| Location KLAM                                                    |
| As of Date $5/13/2002$                                           |
| Fee type <u>*ALL</u> *ALL, Code                                  |
| Lower/Upper dollar limit <u>.00</u> <u>9999999.00</u> *ALL, Code |
| Selection CriteriaCaseload                                       |
| Sort Criteria                                                    |
| Name order Y                                                     |
| Zip order $\underline{N}$                                        |
| Caseload/name order <u>N</u>                                     |
|                                                                  |
| F3=Exit F4=Prompt F5=Refresh F12=Cancel Enter=Submit             |

The default settings for the Fee Billing Statements are set to your location, current date, \*ALL fee types, all dollar limits, your entire office caseload, and sorted alphabetically by last name of offender. You may change any or all of the default settings.

- Choose all fee types or use the F4 = Prompt function to run statements for a particular account
- Select account type and <ENTER>

| Corrections Information Systems                                                                                                    |
|----------------------------------------------------------------------------------------------------|
| Eas statement print prompt                                                                                                    |
| Type choices press Enter                                                                                                    |
| Type choices, press Enter.                                                                                                    |
| Location KLAM                                                                                                    |
| As of Date $5/13/2002$                                                                                                    |
| Fee type                                                                                                    |
| ,,,,,,,,,,,,,,,,,,,,,,,,,,,,,,,,,,,,,,,,,,,,,,,,,,,,,,,,,,,,,,,,,,,,,,,,,,,,,,,,,,,,,,,,,,,,,,,,,,,,,,,,,,,,,,,,,,,,,,,,,,,,,,,,,,,,,,,,,,,,,,,,,,,,,,,,,,,,,,,,,,,,,,,,,,,,,,,,,,,,,,,,,,,,,,,,,,,,,,,,,,,,,,,,,,,,,,,,,,,,,,,,,,,,,,,,,,,,,, ,, |
| Fee Account Type                                                                                                    |
| Position to                                                                                                    |
| Code Description                                                                                                    |
| ASSE Assessment                                                                                                    |
| ASSP MULT special program                                                                                                    |
| BRBA Breaking Barriers                                                                                                    |
| CMPO Compact Fee                                                                                                    |
| CSW Community service fee                                                                                                    |
| Selection Criteria                                                                                                    |
| Caseload*ALL *ALL, Number                                                                                                    |
| ID number                                                                                                    |
| Names from/to *BEGIN *END Partial last names or *BEGIN *END                                                                                                    |
|                                                                                                    |
| Sort Criteria                                                                                                    |
| Name order V                                                                                                    |
| Zip order N                                                                                                    |
| Caseload/name order N                                                                                                    |
| Caseload/name order. IN                                                                                                    |
| F3=Exit F4=Prompt F5=Refresh F12=Cancel Enter=Submit                                                                                                    |

- Choose all dollar limits or enter a lower and upper dollar amount. To print statements with a credit balance, enter a minus (-) after you enter the dollar amount.
- Choose all caseloads or enter an individual caseload number.
- Run **ONE** statement by choosing an individual ID number or leave at \*ALL. Use the F4=Prompt to find a particular offender's ID number.
- Run certain portions of the alphabet by entering beginning and ending letters in the Names from/to field i.e. A to BZ.
- You may also sort the statements either by name, zip code or caseload.

### SAMPLE STATEMENT – HIGHLIGHTED AREAS ARE FREE TEXT

#### Klamath County Community Corrections 220 Main St Klamath Falls, OR 97601 541) 880-5500

5/13/2002

Steven Atwood 1860 ESPLANADE KLAMATH FALLS, OR 97601

RE: SID# 10013305

PO: WILKENLOH, WILLIAM

You are required by state law or condition of release to pay the costs of supervision.

Our records show as of 5/13/2002, you owe a Total of \$0.00 on the following<br/>accounts.Account TypeStart DateEnd DateRatePaidBalanceSup Fee11/01/200110/31/200225.00 / M175.00

The above listed fees are ordered as part of your Probation/Post Prison Supervision. Please pay the above fees within 15 days of this date, or call your Parole/Probation Officer to develop a satisfactory payment schedule.

Thank you for your cooperation.

Please return this portion with your payment. (por favor regrese esta porcion de la cuenta con su pago.)

Balance Due / (Total que debe:) \$0.00

Amount Enclosed / (Cantidad Incluida:)\$

NOTE: ALL UNPAID BALANCES WILL BE FORWARDED TO THE OREGON DEPARTMENT OF REVENUE FOR COLLECTION AT THE TIME OF SENTENCE EXPIRATION/DISCHARGE.

Steven Atwood Jayne

10013305

WILKENLOH, WILLIAM

# Example of labels that can be used on billings:

| Your account<br>County She<br>currently pa<br>your account<br>order you ba<br>of O | nt with Marion<br>riff's Office is<br>st due. Pay on<br>nt, or we will<br>ack to the State<br>pregon. | Your account is extremely<br>overdue. We need to see<br>activity on your account, or<br>a <b>SANCTION</b> maybe<br>issued for non-compliance. | Talk to your P.O. to see if<br>you are eligible to <b>do</b><br><b>Community Service</b> in<br><b>lieu of your past due</b><br><b>supervision fees.</b> |
|------------------------------------------------------------------------------------|----------------------------------------------------------------------------------------------------|----------------------------------------------------------------------------------------------------|----------------------------------------------------------------------------------------------------|
| WHY H<br>YOU M<br>SUPERVI<br>PAYMEN                                                | IAVEN'T<br>MADE A<br>ISION FEE<br>IT YET????                                                          | Would you like your PO<br>to come to your <u>home</u> and<br>collect your supervision<br>fees amount due? Or will<br>you send a payment in?   | Pay <u>TOTAL</u><br>amount due before<br>the end of the<br><u>month.</u>                                                                                |
| supervision<br>now. Pay S<br>end of the                                            | a to make a<br>at on your<br>an fee account<br>\$50.00 by the<br>he month!                            | supervision fee account is<br>demanded. <b>Pay \$75.00</b><br>by the end of the month!                                                        | supervision fee account is<br>demanded. <b>Pay \$100.00</b><br>by the end of the month!                                                                 |
| A payme                                                                            | ent on your                                                                                           | A payment on your                                                                                                    | A payment on your                                                                                                    |
| supervision                                                                        | fee account is                                                                                        | supervision fee account is                                                                                                    | supervision fee account is                                                                                                    |
| demanded. I                                                                        | <b>Pay \$150.00</b>                                                                                   | demanded. <b>Pay \$175.00 by</b>                                                                                                    | demanded. <b>Pay \$200.00</b>                                                                                                    |
| by the end                                                                         | of the month!                                                                                         | the end of the month!                                                                                                    | <b>by the end of the month!</b>                                                                                                    |
| A payme                                                                            | ent on your                                                                                           | A payment on your                                                                                                    | A payment on your                                                                                                    |
| supervision                                                                        | fee account is                                                                                        | supervision fee account is                                                                                                    | supervision fee account is                                                                                                    |
| demanded.                                                                          | <b>Pay \$225.00</b>                                                                                   | demanded. <b>Pay \$250.00</b>                                                                                                    | demanded. <b>Pay \$300.00</b>                                                                                                    |
| <b>by the end</b>                                                                  | of the month!                                                                                         | <b>by the end of the month!</b>                                                                                                    | <b>by the end of the month!</b>                                                                                                    |
| A payme                                                                            | ent on your                                                                                           | A payment on your                                                                                                    | A payment on your                                                                                                    |
| supervision                                                                        | fee account is                                                                                        | supervision fee account is                                                                                                    | supervision fee account is                                                                                                    |
| demanded.                                                                          | <b>Pay \$350.00</b>                                                                                   | demanded. <b>Pay \$400.00</b>                                                                                                    | demanded. <b>Pay \$450.00</b>                                                                                                    |
| <b>by the end</b>                                                                  | of the month!                                                                                         | <b>by the end of the month!</b>                                                                                                    | <b>by the end of the month!</b>                                                                                                    |
| A payme<br>supervision<br>demanded.<br><b>by the end</b>                           | ent on your<br>fee account is<br><b>Pay \$500.00</b><br>of the month!                                 | Your immediate attention<br>is needed. Your<br>supervision fee account is<br>past due and needs a<br>payment made on it.                      | Your account is currently<br><b>past due</b> . Your <b>payment</b> ,<br><b>in full</b> must be made to this<br>office <b>immediately!</b>               |
| You haven                                                                          | 't made 1                                                                                             | You have failed to pay                                                                                                    | Your account is                                                                                                    |
| payment si                                                                         | nce your                                                                                              | your Supervision Fees,                                                                                                    | currently past due.                                                                                                    |
| probation l                                                                        | began.                                                                                                | lowered by your PO. You                                                                                                    | Bring your payment in                                                                                                    |
| Make a                                                                             | payment                                                                                               | will <b>NOW be required to</b>                                                                                                    | full to this office                                                                                                    |
| imme                                                                               | diately!                                                                                              | <b>pay \$35.00 per month!</b>                                                                                                    | immediately!                                                                                                    |
| Your a                                                                             | <b>account is</b>                                                                                     | You haven't made a                                                                                                    | You have <i>failed to comply</i>                                                                                                    |
| seriously                                                                          | y <b>past due</b> .                                                                                   | payment since your                                                                                                    | with your payment                                                                                                    |
| We need to                                                                         | see activity on                                                                                       | probation began. Pay the                                                                                                    | arrangements. FULL                                                                                                    |
| your accoun                                                                        | t by the end of                                                                                       | total due or you maybe                                                                                                    | PAYMENT IS                                                                                                    |
| the r                                                                              | nonth!                                                                                                | <b>in violation of your</b>                                                                                                    | NOW DUE.                                                                                                    |

| Pay your supervision fees<br>today, or you could be in<br>VIOLATION OF YOUR<br>PROBATION!                                                | Contact this office, or you<br>may be in <i>VIOLATION</i><br><i>OF YOUR PROBATION</i><br>FOR NON-PAYMENT!                                  | You <i>could be</i> in <u>violation</u><br>of your probation, if a<br>payment is not received<br>by the end of the month! |
|----------------------------------------------------------------------------------------------------|----------------------------------------------------------------------------------------------------|----------------------------------------------------------------------------------------------------|
| You are 3 months <b>PAST</b><br><b>DUE.</b> A payment of \$55 is<br>due in this office by the<br>end of the month.<br><b>NO EXCUSES!</b> | You pay under the \$35 a<br>month Supervision Fee.<br>Get your account paid up or<br>we will bring your fees back<br>up to \$35 per month. | <i>Thank you for making a payment.</i> Please try to double your payments, to be able to catch up on your account.        |
| PAST DUE                                                                                                    | Your account is seriously<br>past due. You need to<br>communicate with this<br>office immediately.                                         | NO TRAVEL PERMITS<br>WILL <u>NOT</u> BE ISSUED<br>UNTIL YOUR ACCOUNT<br>IS CURRENT!                                       |

# Additional Label examples: Close to Expire

| Thank you for making a                 | If you <b>expire</b> before your | Get this account paid up   |
|----------------------------------------|----------------------------------|----------------------------|
| payment. In order for you              | account is paid off, your        | before your probation is   |
| to get off supervision, this           | account will be turned over      | extended for non-          |
| account MUST be paid in                | to <b>Department of</b>          | <i>compliance</i> of your  |
| full before you expire.                | Revenue.                         | conditions of supervision. |
| IS CURRENT!                            |                                  |                            |
| If your account is <b>not paid off</b> | Don't allow this to be on        | Pay on your account        |
| in full, a \$50 processing fee         | your credit report. Pay your     | before it is turned over   |
| will be added and your                 | supervision fees. Pay this       | to the <b>Department</b>   |
| account will be turned over to         | before it is turned over to a    | to the Department          |
| the <b>Department of Revenue</b> .     | collection agency.               | of Revenue.                |

# Used on the outside of the envelope

| <b>OPEN</b> | LIRGENT | Time sensitive      |
|-------------|---------|---------------------|
| IMMEDIATELY | UNULIVI | materials enclosed. |
|             |         |                     |

# **RECONCILIATION SCREEN- CCFEE MENU OPTION 7**

- To select Payment Deposits for a given day.
- This screen prints immediately.

| CMS29<br>Azevi | OI<br>EDOP      | Corrections Info<br>Select Payments | Corrections Information Systems<br>Select Payments for Deposit |          |        | 12:21:57<br>1/24/01 |         |     |
|----------------|-----------------|-------------------------------------|----------------------------------------------------------------|----------|--------|---------------------|---------|-----|
| Locatio        | on KLAM F       | Klamath County Communit             | y Correct                                                      | ions     |        |                     |         |     |
| Deposi         | t date 1/24/20  | 001                                 |                                                                |          |        |                     |         |     |
| 1=Selec        | <mark>et</mark> |                                     |                                                                |          |        |                     |         |     |
| Opt            | SID#            | Name                                |                                                                | Pay Da   | te     | Amoun               | t Docum | ent |
|                | 13849931        | COOLEY, WILLIAM TH                  | IOMAS                                                          | 1/24/20  | 01     | 20.00               | CA      | AH  |
|                | 10250663        | DAWSON, DANIEL ED                   | WIN                                                            | 1/24/20  | 01     | 25.00               | CA      | PM  |
|                | 11920557        | DETER, SEAN AVERY                   |                                                                | 1/24/20  | 01     | 25.00               | CA      | AH  |
|                |                 |                                     |                                                                |          |        |                     | Bottom  |     |
| F3=Exi         | t               | F4=Prompt                           | F5=Ref                                                         | resh     | F10=Pr | int                 |         |     |
| F11=M          | enu bar         | F12=Cancel                          | F13=Se                                                         | lect all |        |                     |         |     |

# **RECONCILIATION REPORT – CCFEE MENU OPTION 8**

- To print Payment Deposits for selected day only if you use Option 7 Reconciliation Screen.
- This report prints immediately

| Supervision Fee Deposits (PRTSFDEP) |                |                                                         |                          |               |  |
|-------------------------------------|----------------|---------------------------------------------------------|--------------------------|---------------|--|
| Type choices, press Enter.          |                |                                                         |                          |               |  |
| Location                            | *CUR<br>*TODAY | Character value, *ALL, *CUR<br>*Today or Date, (MMDDYY) |                          |               |  |
| F3=ExitF4=Prompt<br>F24=More keys   | F5=Refresh     | F12=Cancel                                              | F13=How to use this disp | Bottom<br>lay |  |

| CMS291R |
|---------|
| GOMEZK  |

Location: LINC Lincoln County Community Corrections

| SID#     | Name                | Pay Date  | Amount | Docume | ent         |
|----------|---------------------|-----------|--------|--------|-------------|
| 5335406  | TERRY, JACK         | 9/17/1997 | 25.00  | CA     | IN OFFICE   |
| 6102055  | JEFFERS, DONALD     | 9/17/1997 | 75.00  | MO     | #57086      |
| 7017354  | NORTHEY, LARRY      | 9/17/1997 | 25.00  | CA     | IN OFFICE   |
| 5594053  | WELCH, WALLACE      | 9/17/1997 | 25.00  | CA     |             |
| 6929890  | KIRSCH, BRYAN       | 9/17/1997 | 50.00  | CK     | #2264       |
| 3571072  | BAFFORD, RONALD     | 9/17/1997 | 25.00  | MO     | #70974      |
| 6617012  | BOOZER, BRET        | 9/17/1997 | 10.00  | CK     | #1231       |
| 3240702  | HUNT, ROBERT        | 9/17/1997 | 30.00  | MO     | #105559     |
| 3536620  | LANGSTAFF, GARY     | 9/17/1997 | 25.00  | CK     | #0949       |
| 7052274  | LEDGERWOOD, TIMOTHY | 9/17/1997 | 25.00  | CK     | #952        |
| 5246315  | MONTGOMERY, BOBBY   | 9/17/1997 | 25.00  | MO     | #320008     |
| 7702073  | NAVARRO, DONALD     | 9/17/1997 | 50.00  | CK     | #0601       |
| 11289963 | STAUSS, ANTHONY     | 9/17/1997 | 25.00  | CK     | #3177       |
| 3986825  | JONES, JAMES        | 9/17/1997 | 25.00  | MO     | #5055832    |
| 11045189 | MILLS, JOHN         | 9/17/1997 | 25.00  | MO     | #27825237   |
| 6496433  | BECK, DAVID         | 9/17/1997 | 25.00  | CK     | #1383       |
| 11065216 | CHAPMAN, THOMAS     | 9/17/1997 | 45.00  | MO     | #9030440286 |
| 8867449  | LECHNAR, SHAWN      | 9/17/1997 | 10.00  | MO     | #2128970433 |
| 6925642  | REGAN, JAMES        | 9/17/1997 | 75.00  | CK     | #397        |
| 6925642  | PEDDYCOART, ROBERT  | 9/18/1997 | 75.00  | CA     |             |
| 7483636  | PEDDYCOART, ROBERT  | 9/18/1997 | 25.00  | CA     |             |
| 7483636  | WOOD, NORMAN        | 9/18/1997 | 80.00  | CA     | IN OFFICE   |

800.00 Total deposits

# PO ACCOUNT REPORT - CCFEE MENU OPTION 9

- This report will print/display a list of all offenders on a caseload and their respective fees.
- Can be selected by individual caseload or all caseloads at a specific location.
- This report prints/displays immediately.

| Supervision Fees Report (PRTPPOFEE)                                               |                             |                                                                                       |  |  |
|-----------------------------------------------------------------------------------|-----------------------------|---------------------------------------------------------------------------------------|--|--|
| Type choices, press Enter.                                                        |                             |                                                                                       |  |  |
| Specific Location or *ALL<br>Specific Caseload or *ALL<br>Run option<br>Only SUPV | *CUR<br>*ALL<br>*DSP<br>*NO | Character value, *ALL, *CUR<br>Character value, *ALL<br>*DSP, *PRT, *ALL<br>*YES, *NO |  |  |

| CMS506B               | Corrections Inf              | ormation | System  | S        |      |              | 1/08/07    |
|-----------------------|------------------------------|----------|---------|----------|------|--------------|------------|
| LEEPJ                 | Fees                         | Report   |         |          |      |              | 11:16:45   |
|                       |                              |          |         |          |      |              | Page 1     |
| Report Lo<br>Caseload | ocation: COOS Coos<br>: 6208 | County   | Communi | ty Corre | ecti | ons          |            |
| CASELOAD              | SELECTED: 6208 R             | un Optio | n: *DSP | Superv   | risi | on Only: *NO |            |
| SID No.               | Name                         | CASELOA  | D Type  | Amount   | Crt  | Ord Balance  | Last Paid  |
| 70326116              | ARSON, RICKY                 | 6208     | SUPV    | 35.00    | N    | 70.00        | 11/27/2006 |
| 8880689               | BENSON, VINCENT              | 6208     | SUPV    | 35.00    | Ν    | 1,020.00     | 10/20/2006 |
| 8880689               | BENSON, VINCENT              | 6208     | TX01    | 6.00     | Ν    | 47.00        | 10/20/2006 |
| 10337833              | BESSEY, ANNETTE              | 6208     | SUPV    | 35.00    | Ν    | 235.00       | 11/07/2006 |
| 10337833              | BESSEY, ANNETTE              | 6208     | TX01    | 6.00     | Ν    | 62.00        | 7/18/2006  |
| 15608540              | BLOOMER, GARRETT             | 6208     | SUPV    | 35.00    | Ν    | 595.00       | 1/03/2006  |
| 14380423              | BOWDEN, KENT                 | 6208     | SUPV    | 35.00    | Ν    | 965.00       | 6/02/2006  |
| 14380423              | BOWDEN, KENT                 | 6208     | TX01    | 36.00    | Ν    | 84.00        |            |
| CASELOAI              | D                            |          |         | Amour    | nt   | Balance      | <br>Total  |
| 5 PO (                | Caseload Count               |          |         | 223.00   | )    | 3,078.00     |            |
| 5 Offe                | enders selected              |          |         | 223.00   | )    | 3,078.00     |            |

# TRANSACTIONS BY RECEIPT NUMBER – CCFEE MENU OPTION 10

- This prints all transactions by the computer generated receipt number.
- This report prints immediately.

| CMS581BPCorrections InLEEPJPO Transactions        | <ul> <li>Corrections Information Systems</li> <li>PO Transactions by Receipt Number</li> </ul> |                          |  |  |
|---------------------------------------------------|------------------------------------------------------------------------------------------------|--------------------------|--|--|
| Type choices, press Enter.                        |                                                                                                |                          |  |  |
| Location COOS                                     | Code                                                                                           |                          |  |  |
| Date range from date<br>Date range to date        | 09152003<br>09152003                                                                           | 5<br>5                   |  |  |
| Fee Payment Document Type<br>Fee Transaction Type | *ALL<br>*ALL                                                                                   | *ALL, Code<br>*ALL, Code |  |  |
|                                                   |                                                                                                |                          |  |  |
|                                                   |                                                                                                |                          |  |  |
| F4=Prompt F12=Cancel Enter=                       | Print                                                                                          |                          |  |  |

| CMS581BR         | Corre        | ections | Informati  | on Sys | tems     |             |             |
|------------------|--------------|---------|------------|--------|----------|-------------|-------------|
| LEEPJ            | PO Transacti | ions by | Receipt 1  | Numbe  | r Report |             |             |
|                  | From         | 9/15/2  | 2005 to 9  | /15/20 | 05       |             |             |
| Location COOS    | Document T   | ype *A  | LL         | Payme  | ent Tran | saction Typ | e *ALL      |
|                  | Receipt      | Doc     |            | Trn    | Fee      |             |             |
| Rcpt# Document   | Date         | Тур     | Amount     | Тур    | Тур      | Idno        | Offender    |
| 36061 28686      | 9/15/2005    | СА      | 10.00      | PMT    | SUPV     | 14661975    | MOYLE, BENJ |
| 36062 24983      | 9/15/2005    | CA      | 35.00      | PMT    | SUPV     | 14029534    | OLSON, JERA |
| 36063 25000      | 9/15/2005    | CA      | 20.00      | PMT    | SUPV     | 15036575    | WEBORG, SEA |
| 36064 24999      | 9/15/2005    | CA      | 35.00      | PMT    | SUPV     | 8278072     | BLANCHARD,  |
| 36065 24998      | 9/15/2005    | CA      | 40.00      | PMT    | SUPV     | 10973423    | BELL, PREST |
| 36066 3508       | 9/15/2005    | CK      | 70.00      | PMT    | SUPV     | 6201567     | LOEW, SCOTT |
| 36067 9/15/2005  | 9/15/2005    | BA      | 3.00       | ADJ    | TX01     | 14914398    | BOGUE, JIMM |
| 36068 9/15/2005  | 9/15/2005    | BA      | 3.00       | ADJ    | TX01     | 12704502    | ELDREDGE, B |
| 36069 9/15/2005  | 9/15/2005    | BA      | 3.00       | ADJ    | TX01     | 12452584    | KIMMEY, ALA |
| 36070 9/15/2005  | 9/15/2005    | BA      | 3.00       | ADJ    | TX01     | 12876513    | YOST, GEORG |
| 36071 ABSC TIME  | 9/15/2005    | BA      | 175.00-    | ADJ    | SUPV     | 8888894     | MOON, PHILL |
| 36072 9210       | 9/15/2005    | CK      | 35.00      | PMT    | SUPV     | 7796224     | WILLIAMSON, |
| 36073 TO DOR FOR | R 9/15/2005  | BA      | 370.00-    | ADJ    | SUPV     | 15233298    | BOESEN, JON |
| 36074            | 9/15/2005    | CA      | 260.00     | PMT    | SUPV     | 14937847    | ELLIOTT, DE |
| 36075 3724       | 9/15/2005    | CK      | 95.00      | PMT    | SUPV     | 15652477    | FOWLER, TEJ |
| 36076            | 9/15/2005    | CA      | 35.00      | PMT    | SUPV     | 7470201     | ONEIL, MICH |
| 34016 0          | 9/15/2005    | BA      | 625.00-    | ADJ    | SUPV     | 8133921     | SHIPP, CHRI |
| 17 COOS Pagainta | Found For Th | na Sala | ation Crit | orio   |          |             |             |

17 COOS Receipts Found For The Selection Criteria.

# COUNTY PRINT STATEMENT REPORT - CCFEE MENU OPTION 11

- Report of offenders based on print switch code.
- This report prints immediately.

| CMS269BP<br>LEEPJ              | Correct<br>Fee Accou | ions Inform<br>Int Print Sw | ation Systems<br>vitch Report                              | 16:40:16<br>9/15/05 |
|--------------------------------|----------------------|-----------------------------|------------------------------------------------------------|---------------------|
| Type choices, pre              | ess Enter.           |                             |                                                            |                     |
| Location type Report selection | <br>1<br>Coos (      | LOC<br>COOS<br>County Con   | *ALL, LOC, CNTY<br>Location, county<br>nmunity Corrections |                     |
| Outcount                       |                      | *NONE                       | *ALL, *NONE, *O                                            | NLY, code           |
| Caseload                       |                      | *ALL                        | *ALL, caseload nur                                         | nber                |
| Sort by                        | •                    | С                           | C=Caseload, N=Na                                           | me                  |
| Fee account typ                | e                    | *ALL                        | *ALL, F4=Select                                            |                     |
| Print switch                   |                      | Ν                           | N=No, Y=Yes, *AI                                           | L                   |

| CMS269BI  | R Corrections                               | Information Systems (DEVL40)      | ))            | 9/19/05         |
|-----------|---------------------------------------------|-----------------------------------|---------------|-----------------|
| LEEPJ     | ree Accoun                                  | Page 1                            |               | 14.11.17        |
| ID Number | Name                                        | Resp Acct Prnt OC<br>Loca Type SW | Case-<br>load | PO name         |
| 7889733   | Pierce, Linda Faye                          | COOS SUPV N                       | 6202          | Hanken, Genelle |
| 5307936   | Sell, Daryl Wayne                           | COOS SUPV N                       | 6202          | Hanken, Genelle |
| 15897317  | Compton, John Kindal                        | COOS SUPV N                       | 6208          | Hanken, Genelle |
| 13180481  | Piquinto-Gonzalez, P                        | COOS SUPV N                       | 6208          | Hanken, Genelle |
| 15789674  | Beyer, Anna Elizabet                        | COOS SUPV N                       | 6209          | Herning, Tracy  |
| 15789674  | Beyer, Anna Elizabet                        | COOS TX01 N                       | 6209          | Herning, Tracy  |
| 11791184  | Caesar, Tiffani Domi                        | COOS SUPV N                       | 6209          | Herning, Tracy  |
| 15754488  | Costa, Nikaela Rae                          | COOS SUPV N                       | 6209          | Herning, Tracy  |
| 3995560   | Loreman, Wayne Allen                        | COOS SUPV N                       | 6209          | Herning, Tracy  |
| 14791171  | Reynolds, Joshua Tho<br>10 Offenders Listed | COOS POLY N                       | 6212          | Crim, Mike      |

### DISCONTINUED FEES REPORT – CCFEE MENU OPTION 12

- Prints a report of closed accounts with a balance owing.
- You have the following selection criteria: **Discontinued after:** Field defaults to one month prior to current date and c

**Discontinued after:** Field defaults to one month prior to current date and can be changed to any date in the past.

**Office:** Field defaults to user's location. User can change to any other location code. **Total due over:** Field defaults to .99 and can be changed to any amount from .00 to 999999.00. **Print/Display**: Enter "P" for Print or "D" for Display.

• Both the printed report and the display will show your selection criteria in the header with the following columns:

| ID number:      | Offender's SID or Block number                                                                |
|-----------------|-----------------------------------------------------------------------------------------------|
| Name:           | Offender's name                                                                               |
| Discontinued    | Date fee account was closed                                                                   |
| Туре:           | Account type code, i.e. DOR, SUPV, URIN, etc.                                                 |
| <b>Obl Amt:</b> | May be the amount owing, as in a DOR account, or the monthly obligation, as in a SUPV account |
| Total Due:      | Total balance due on each listed account                                                      |

| CMS508BP                | Corrections Information Systems    |         |
|-------------------------|------------------------------------|---------|
| AZEVEDOP                | Discontinued Fee Accounts          | 2/20/04 |
| Type choices, press Ent | er                                 |         |
| Discontinued after:     | <mark>02/01/2004</mark> mm/dd/year |         |
| Office:                 | KLAM                               |         |
| Total due over:         | 100.00                             |         |
| Print/Display:          | <mark>P</mark> P or D              |         |
|                         |                                    |         |
| E4-Drownt E12-Cangol    |                                    |         |
| r4-prompt riz-cancer    |                                    |         |
|                         |                                    |         |
|                         |                                    |         |

|           | Di                  | splay Spooled F  | ile       |         |           |
|-----------|---------------------|------------------|-----------|---------|-----------|
| File      | : CMS508R           |                  | Page      | /Line   | 1/2       |
| Control . |                     |                  | Colur     | nns     | 1 - 78    |
| Find      |                     |                  |           |         |           |
|           |                     |                  |           |         |           |
| CMS508BR  | Correctior          | ns Information S | Systems   | 2/20/   | 04        |
| AZEVEDOP  | Disco               | ontinued Fee Acc | count     | 13:51   | L:49      |
| Total due | over: 100.00        | Discontinu       | ed after: | 2/01/   | 2004      |
| Location: | KLAM Klamath County | Community Corre  | ections   | Page    | 1         |
| ID Nbr    | Name                | Discontinued     | Туре      | Obl Amt | Total Due |
|           |                     |                  |           |         |           |
| 05341205  | Crain, Erwin Lee    | 2/02/2004        | DOR       | 315.00  | 315.00    |
| 05831520  | Hinshaw, Dennis     | 2/02/2004        | DOR       | 575.00  | 575.00    |
| 06878336  | Hutchinson, James   | 2/02/2004        | DOR       | 525.00  | 525.00    |
| 11795150  | Doll, Alicia        | 2/02/2004        | DOR       | 165.00  | 165.00    |
| 11372211  | Menke, Jana Mae     | 2/03/2004        | DOR       | 140.00  | 140.00    |
| 11294030  | McWilliams, Stuart  | 2/05/2004        | DOR       | 942.00  | 942.00    |
| 01814714  | Hill, Wilford D     | 2/09/2004        | DOR       | 175.00  | 175.00    |
| 14861588  | Carter, John        | 2/11/2004        | DOR       | 310.00  | 310.00    |
| 03907540  | Hall, Mark          | 2/13/2004        | DOR       | 135.00  | 135.00    |
| 12801764  | Cox, Trevor Thomas  | 2/13/2004        | DOR       | 445.00  | 445.00    |
| 10271844  | Stafford, Eric Ray  | 2/18/2004        | DOR       | 422.00  | 422.00    |
| 14027037  | Stroh, Donnel Marie | 2/18/2004        | DOR       | 375.00  | 375.00    |
| 11276121  | Mills, Mark Allen   | 2/19/2004        | DOR       | 315.00  | 315.00    |
|           | 13 Offenders listed |                  |           |         |           |

End of report

# W/W FEE TEXT - CCFEE MENU OPTION 15

- Free form text to print on Billing Statements.
  - Type in the location you wish to run statements for (if not default location).
  - F4 function on Statement type will give you the following options:
    - COMP Computer Printed Form refers to the full-sheet statement
    - FORM Printed Form type refers to the half-sheet, preprinted forms
  - You have 8 lines available in the Upper text field and 2 lines available in the Lower text field. Whether these fields are used or not is at the discretion of each individual office.
  - Once the text has been entered and the Statement type has been chosen, this information will appear on <u>ALL</u> billing statements, until you manually change the information.

| CMS270I                                 | Corrections Information Systems             | 13:05:16            |           |
|-----------------------------------------|---------------------------------------------|---------------------|-----------|
| LEEPJ                                   | Fee Statement Text                          | 1/18/07             |           |
|                                         | CHAN                                        | GE                  |           |
| Location                                | COOS Coos County Community Correc           | tions               |           |
| 200000000000000000000000000000000000000 |                                             |                     |           |
| Statement type                          | COMP                                        |                     |           |
| Statement type                          |                                             |                     |           |
| Upper text                              |                                             |                     |           |
| оррег юхи                               |                                             |                     |           |
|                                         |                                             |                     |           |
| Vou are in viol                         | ation of your supervision for non-payment   | of supervision fee  | s         |
| Contact your p                          | relation officer immediately with a nauma   | of supervision rees | <u>s.</u> |
| <u>Contact your p</u>                   | robation officer infinediately with a payme | int plan.           |           |
|                                         |                                             |                     | -         |
|                                         |                                             |                     | -         |
|                                         |                                             |                     | -         |
|                                         |                                             |                     |           |
|                                         |                                             |                     |           |
|                                         |                                             |                     |           |
| Lower Text                              |                                             |                     |           |
| Mail payments                           | to: 155 N Adams, Suite B, Coquille, OR 9    | 7423                | _         |
| Make checks/n                           | noney orders payable to: Community Corre    | ections             |           |
|                                         |                                             |                     |           |
| F3=Exit F4=F                            | Prompt F5=Refresh F6=Create F7=Bro          | wse backward        |           |
| F8=Browse for                           | ward F11=Menu bar F12=Cance                 | 1                   |           |
|                                         |                                             | -                   |           |

### **DEPARTMENT OF REVENUE**

- Select an Offender by typing in the SID # or using the F4 prompt.
- Use the F16 function key to bring up the Department of Revenue Form.
- Fill in the form as completely as possible. Press <ENTER> and the 'Total Due' will automatically calculate.
- F10 will print the report and auto chrono the date and the amount being sent to Department of Revenue.

| CMS520I Corr                   | rections Information | Systems                | 16:01:04           |  |
|--------------------------------|----------------------|------------------------|--------------------|--|
| LEEPJ Department of Rev        | enue - COLLECTI      | ON ACCOUNT             | ASSIGNMENT 9/15/05 |  |
|                                |                      |                        |                    |  |
| Agency No (County/IDNO): C     | COOS / 5778611       | Program C              | Code: 7G8          |  |
| Name: STEVENSON, DANIEL D      |                      | Soc Sec #: 555-55-5555 |                    |  |
| Addresses:                     |                      | Phone: (541)222-1826   |                    |  |
| Mailing/Current (F8): 571 S 1  | ST ST., COQUILL      | E OR, 97423            |                    |  |
| Physical/Former (F8):          |                      |                        |                    |  |
| Tot Principal: \$              | - Paid: \$           | = \$                   | Tot Amount Due     |  |
| Lic #: OR 9999999              | AKA (F4):            |                        |                    |  |
| Date of Birth: 03/16/1960      | Employment:          |                        |                    |  |
| Bank Name/Acct #:              |                      |                        |                    |  |
| Nearest Relative:              |                      |                        |                    |  |
| Judgment #/Date (F4):          |                      |                        |                    |  |
| Additional Information: (Alias | es, Other Numbers,   | Open Text)             |                    |  |
| Open:                          |                      |                        |                    |  |
| AKA/F4                         |                      |                        |                    |  |
| #s/F4                          |                      |                        |                    |  |
| #s/F4                          |                      |                        |                    |  |
| Open:                          |                      |                        |                    |  |
| Open:                          |                      |                        |                    |  |
|                                |                      |                        |                    |  |
| F12=Cancel F10=Print For C     | Open: Text/F6=AKA    | s/F7=Other #s/         | F8=Addresses       |  |
|                                |                      |                        |                    |  |

**Reminder:** It is important to supply as much information on the Collection Assignment form to DOR as possible. The more information that they have the more likely they are to collect on the debt, i.e. AKA's, bank information, employer information, other DOB's & SSN's.

### **DOR General Information:**

- DOR collects for 160 different state agencies, including Circuit and District Courts, Traffic Courts, Student Loans, OHSU patient accounts, DCBS Civil penalties and Corrections Fees – Parole and Probation.
- DOR only cares about the <u>total</u> amount being sent in for collection. The collection form can be completed with either the total in "Tot Principal" or it can be broken down. (i.e. \$850 0 = \$850 vs. \$900 \$50 = \$850)
- Supervision fees, collected through Department of Corrections are considered Unrestricted Accounts, which means that the accounts receive full collection services and the agency is charged a 12% fee, or less to maintain non-profit.
- > All accounts assigned to Other Agency Accounts must be a liquidated debt.
- Counties are not required to notify the offenders before they are turned over to DOR, however, it is highly recommended. Quite often the offender will pay the balance without it ever being turned over to DOR.
- Court fines, fees and restitution comprise 80% of OAA accounts, while 20% is from corrections, student loans and hospital accounts.
- Within 5 days of an account being sent to DOR, the client will receive a notice of assignment, which requests a payment within 30 days. If the client responds they are set up on a payment plan, with a minimum payment of \$25 per month. If the client does not contact DOR to voluntarily set up a payment plan, then a letter of demand is sent out and more research is done to locate client through various resources such as DMV, Employment Division, OJIN, etc. If there is still no response then a Destraint Warrant is issued and a wage garnishment or a bank garnishment may be requested. A wage garnishment will stay in effect until the debt is paid in full. An attempt to reach a client by phone may be made at any stage of this process.
- State tax refunds may be applied to the debt, but no Federal refunds are attached.
- Only clients who make at least minimum wage can be garnished and an employer garnishment is always done before a bank garnishment.
- After an account has gone through the collection process, it goes into a pot. If the debt is determined to be collectible by a revenue agent, it is held for future financial review. If it is determined to be uncollectible it is returned to the sending agency. At that time the agency will need to decide whether to turn it over to a private collection agency or write it off as a bad debt.
- DOR does not make claims on estates, hold hearings, approve settlement offers or refer accounts to a private collection agency. However, if you receive any information regarding a client inheritance or estate, they suggest notifying them.
- The reporting agency can update information and report any changes or payments received to DOR either by telephone, paper or by faxing to 503-947-2050.

- There are currently five reports that are generated by DOR. These reports are available, usually the first week of the month, by accessing the File Transfer Facility on DOR's website. The FSN Rep of each county has been given access capabilities to their directory. The reports are as follows:
  - 1. OAA Payment Report Payment totals by county
  - 2. Zero Those accounts with a zero balance either through payment in full or being returned by DOR
  - 3. Aging Accounts still open
  - 4. Payment Payment report
  - 5. Stats All accounts with any activity such as new accounts or those returned to the county

### **DOR Stats Report Codes and Meanings**

- 126 C/L-Unable to Verify SSN
- 138 C/L-Return to Agency, Debtor Bankruptcy Chapter 7
- 139 C/L-Return to Agency, Debtor Bankruptcy Chapter 11
- 140 C/L-Return to Agency, Debtor Bankruptcy Chapter 13
- 141 Return for Collection Agency Referral
- 794 C/L-Business Closed, Predecessor/Successor Issue
- 875 C/L-Taxpayer Deceased; No Assets
- 876 C/L-Unable to Locate Taxpayer
- 878 C/L-Business Defunct; No Assets
- 879 Agency Requests Return of Liability
- 880 C/L-Liability is Uncollectible
- 881 C/L-Uncollectible; No Assets
- 882 C/l-Per Approved Settlement Offer
- 885 C/l-Corporation Closed; No Assets
- 886 C/L-Balance is too Small to Pursue
- 888 C/l-Return to Agency-Out of State
- 891 C/L-Setup in Error
- 893 C/L-Taxpayer Incarcerated
- 895 C/L-Return to Agency-Duplicate Assignment
- 898 Uncollectible Within Time Specifications
- 899 C/L-Return to Agency-Disputed Liability

#### **DOR Abbreviation Cheat Sheet**

| ССР             | Credit Card Payment                 |
|-----------------|-------------------------------------|
| CCK             | Cancelled Check                     |
| GPMT            | Garnishment Payment                 |
| IN01,IN02, etc. | Offset                              |
| NSF             | Non-sufficient Funds                |
| OFFS            | Offset                              |
| PADV            | Payment Received by Agency          |
| PMT             | Payment                             |
| RADV            | Reversed Payment Received by Agency |
| REF             | Refund                              |
|                 |                                     |

# RULES BUSINESS

### WAIVER of SUPERVISION FEES:

Approval according to your county Business Practices.

Comment: **'TRANSACTION COMMENT' FIELD IS REQUIRED FOR ALL WAIVERS** 

Fees may be waived for jail and in-house treatment programs.

WAIVER OF SUPV FEES ALTOGETHER FOR GIVEN OFFENDER:

Account can be closed. [F7=Fee Acct]; Tab to acct line <ENTER> [F14=Close acct]. The system requires a note (comments or reasons) for closure of an account. The best method to close an account is to first waive the remaining balance and enter comments at this time.

#### ABSCOND TIME:

When offender is closed to abscond or other outcount, fees should be suspended. The system will automatically do this for you (Print statement = N as well as discontinue billing). It will also turn the "Print Statement" back to "Y" and resume billing when offender is re-opened from abscond or other outcount.

Some counties continue to charge offenders for abscond time, but instead of calling it a supervision fee, they call it a File Maintenance fee

### IN CUSTODY:

Offenders in custody or jail will not be responsible for payment of supervision fees while in custody. When an offender is moved to the Institution or Local Control, the Fee system will automatically close the SUPV fee account to VIOL. When the offender is returned to Supervision the system will automatically open a new account. If the offender had a balance on his old account, you will need to adjust the old account to '0' and add the balance to the new account by adjusting it or creating a PREV account.

#### UNPAID SUPERVISION FEES:

When offender reaches the end of his/her term of probation/Post Prison Supervision, and there is an outstanding balance, this balance can be turned over to the Department of Revenue. See that section for more information.

#### **PROBATION EXTENSIONS:**

Probation can be extended for non-payment of supervision fees by the courts.

### DOR ACCOUNTS

**DOR accounts are to be created for DOR only**. If DOR returns the account and a private collection agency is used, *this must be tracked outside the DOC400*.

### Сомраст

### RELEASING TO/ADMITTING FROM COMPACT:

When an offender is released to CMPO (outgoing compact) the Fee System will automatically turn the "Print Statement" to (N) and it will no longer bill monthly fees.

If the offender returns to supervision in Oregon and has been admitted back from outcount status, the Fee system will automatically change the "Print Statement" back to (Y) and will not "back bill" for those months offender was out of the state.

### TRANSFER

When an offender is transferred to another location, all open accounts will automatically transfer to the receiving county. The only exceptions are DOR accounts. These will remain with the county that opened the line. If your county has fees (i.e. URIN, POLY) that you <u>do not</u> want to transfer, you must zero out the line item, close it and track outside the fee system.

These fees can be turned over to DOR prior to expiration although it's not recommended by DOR.

### **TEMP LEAVE OFFENDERS**

The Automation Committee approved the charging of supervision fees to "temp" leave offenders. This decision was unanimous and it will be up to the individual counties as to whether to charge the fee or not during this leave time. NOTE – it is written in the State Statute that while a offender is on temporary leave, they can pay fees.

### MISCELLANEOUS

### **Frequently Asked Questions:**

*Q*: How should I handle a balance forward?

*A*: There are two ways to bring a balance forward. You can use a Transaction Type of PREV or you can create a new PREV account.

**Q:** When an offender asks: "Why do I have a supervision fee balance when I just got out of prison?" **A:** An offender needs to be told that his supervision fee balance does not ever go away or get "forgiven". It is just put on hold and when he goes back on community supervision, the balance is brought forward.

Q: Is it legal to deny transfer when a client has a supervision fee balance?

*A*: It appears to be a county by county policy and should be discussed with your supervisor. Some counties make the offender pay any balance owing, <u>before</u> transferring, while some counties charge a fee to do the paperwork

*Q*: Is it OK to transfer an offender with a credit balance?

*A*: Yes, credit balances that are due to prepaying the fees are rare and it is OK to transfer offenders with a credit balance. In the long run these will balance out.

*Q*: When an offender has fees owing and requests to move to another state, what happens to the money he owes?

*A*: It is really hard to collect money from an offender who has moved out of state. We can continue to bill him for the fees owed prior to the transfer, but really have no power to collect. It is more difficult for DOR to collect when an offender is out of state. It is best if the fees are collected prior to transfer out of state.

*Q*: Bankruptcy – Do you go to the hearing? Do you return paperwork?

*A*: You should at least follow-up on notices received. While it is in litigation, you cannot try to collect, but after the bankruptcy has been discharged you can proceed with collections. Supervision fees are not a dischargeable debt and are collectible after the bankruptcy is discharged. Be sure to turn the "Print Statement" to (N) during this period.

*Q*: If all fees are turned over to DOR for collection and that offender files bankruptcy, can he list the DOR bill? *A*: Yes, if you receive a bankruptcy notice on a client that has been turned over to DOR, then DOR needs to be notified. This is still not a dischargeable debt. You are not allowed to try to collect while bankruptcy proceedings are going on. Once it is settled you can collect these fees.

*Q*: Should fees be waived while an offender is in sanction custody?

*A*: The consensus is this appears to be a per PO policy and that each office/County is different in this policy. Contact your supervisor.

*Q*: Should offenders be given the chance to dispute their supervision fee balance and pay it before it is sent to DOR? Are counties required to send a 30-day letter?

*A*: No, per DOR. Their response being the fact that supervision fees are a court ordered fee and that the offender is liable and responsible for payment. Therefore we are not required to send a warning letter before turning over the balance to DOR. It should be an individual county policy. Counties that do send a 30-day warning/notice, report an increase in revenue.

- *Q*: Are there any fees that cannot be turned over to collection?
- *A*: All fees can be turned over for collection
- Q: Do we have to wait until supervision expiration to turn over other fees (ESP or Treatment) owed?
- *A*: You can turn over other fees to DOR before the offender expires as long as the fee is not being tracked in the CIS and the offender is no longer accruing these fees. (This is not recommended by DOR)
- **Q**: When an offender is on Unsupervised Probation, can we send DOR the account? (they are no longer charged for supervision fees and their account is closed)
- A: No, offender has to be officially discharged in order to send to DOR.
- *Q*: What happens if two counties send a collection notice to DOR? Which would be paid first?
- A: First in first out; whichever county turned in the form first will be paid first.
- *Q*: How long does DOR keep an account?
- A: Two years if there is no collection. If they receive even \$1, they can hold the account for another year.
- Q: When an offender's account is closed by DOR, can we get a list of the closures?
- A: Yes, DOR sends out this list monthly.
- *Q*: How do I cancel a DOR form?
- A: Do an adjustment memo and send to DOR. This can be mailed, faxed or called in.

| Phone:   | 1-877-222-2346 toll free              |
|----------|---------------------------------------|
| Fax:     | (503)947-2050                         |
| Address: | 955 Center Street NE, Salem, OR 97310 |

# **TIPS-N-TRICKS**

- Marion County reports they charge a \$50 handling fee <u>for all accounts that go to</u> DOR. By doing this, they are guaranteed being able to turn over every account for collection even those as low as \$25. This went through their county commissioners for approval before being implemented.
- Coos County send letters to offenders assigned to caseloads that were not collecting much in supervision fees. The letters inform the offender that if they did not pay their fees, they were going to be given one day of community service.
- Klamath County has the Corrections Assistants who take money add their initials to the "Document Number" field. This field shows up on the reports and allows whoever is balancing the daily receipts to see who is taking money. If there is a discrepancy, a balance for each person can easily be added up to find out where the discrepancy is.
- When printing statements, the system looks at the mailing address first, then the main address. If you experience problems with an address, you may try clearing out all the information, waiting overnight and reentering it the next day. When reading the address, it picks up the first and third lines for the billing statement.
- To avoid having statements run over onto two pages because of several accounts of one kind, these accounts can be combined into one. i.e. more than one account for URIN, add total of all, create new account with that balance, zero out and close all others.

• Klamath County has a form that is filled out by any PO requesting adjustments/waivers to offenders' accounts (see below). Once the transaction is completed, the person entering the information put their initials in the bottom right corner, if a receipt is produced attach it to this form and give to the PO to keep in the file.

| Klamath County Community Corrections<br>FEE WAIVER/ADJUSTMENT |                                            |                                                  |                                           |                                       |                                  |                                         |                        |
|---------------------------------------------------------------|--------------------------------------------|--------------------------------------------------|-------------------------------------------|---------------------------------------|----------------------------------|-----------------------------------------|------------------------|
| NAME                                                          | PO                                         |                                                  |                                           |                                       |                                  |                                         |                        |
| AMOUNT                                                        |                                            | SID #                                            |                                           | DA                                    | ГЕ                               |                                         |                        |
| TYPE OF FEE:                                                  | ASSE<br>DUII<br>RE02<br>TX04               | ASSP<br>ESP<br>RE03<br>URIN                      | BRBA<br>MISC<br>RE04<br>WORK              | CMPO<br>MSC2<br>SUPV<br>XFER          | CSW<br>NOSH<br>TX01              | DAYR<br>POLY<br>TX02                    | DOR<br>RE01<br>TX03    |
| WAIVER:<br>ANY AMOUNT O                                       | ABSC<br>IMMI<br>REST<br>UNEM-<br>VER \$100 | CMPO<br>INDG-in<br>SICK<br>unemployed<br>MUST BE | CORT<br>ndigent<br>SSD<br>OTHE<br>APPROVE | CSW<br>JAIL<br>TREA<br>R<br>D BY SUPE | DIED<br>PODS-<br>UNAE<br>ERVISOR | DSP-dc<br>PO discretio<br>3-unable to p | m viol prgm<br>n<br>ay |
| Parole/Probation O                                            | fficer                                     | Date                                             | Supervi                                   | sor                                   | Ι                                | Date                                    | Comp Entry             |

• Coos County has developed the following form that is used for all supervision fee transactions other than payments.

|                                                                     | COOS<br>COMMUNITY<br>Probation F | COUNTY<br>CORRECTIOI<br>ee Accounts | NS                |
|---------------------------------------------------------------------|----------------------------------|-------------------------------------|-------------------|
| Name:                                                               |                                  | SID #                               | #:                |
| Docket/Case #:                                                      |                                  |                                     |                   |
| Create account:Supervision FeeCCCTCPolygraphElectronic MonitorOther | Amount                           | Monthly                             | One-time          |
| Close Account:                                                      |                                  |                                     |                   |
| □ Supervision fees waiv                                             | ed by the court (copy o          | of court order m                    | ust be attached). |
|                                                                     |                                  |                                     |                   |
| □ Other                                                             |                                  |                                     |                   |
|                                                                     |                                  |                                     |                   |
| Adjustments/Waiver:                                                 |                                  |                                     |                   |
| Adjustment amount:                                                  | per n                            | nonth for                           | month(s).         |
| Previous amounts owed                                               | l/adjust the account ba          | lance to:                           |                   |
| Reduce monthly fees to                                              | per n                            | nonth beginning                     | 9                 |
| Reason for adjustment:                                              |                                  |                                     |                   |
|                                                                     |                                  |                                     |                   |
|                                                                     |                                  |                                     |                   |
| PO:                                                                 |                                  | Date                                | 9:                |
| ***Di                                                               | rector's signature req           | uired for waiv                      | ers only***       |
| Director:                                                           |                                  | Date                                |                   |
|                                                                     |                                  |                                     |                   |
| Date entered:                                                       | Entered by:                      |                                     | Balance:          |

# **CREATING A MACRO**

### What is a Macro?

A macro is a series of commands/keystrokes that you can group together as a single command to accomplish a repeated task automatically.

### Typical uses for a Macro:

- $\leftrightarrow$  To speed up routine editing and data entry
- ↔ To automate a complex series of tasks
- $\leftrightarrow$  To combine multiple commands into one

You can create a MACRO that is stored permanently in a library for you to use anytime, like when performing repetitive transactions (during Waiver Week you perform a waiver for every payment received).

- Open the "Record a Transaction" screen. Hit <Record>.
- You will be asked to name the macro.
- Be sure to mark the Record Format as a Macro file or the text will not wrap around (default will be a VBScript file).
- Choose the OK button.
- At this time you will be back at the Transaction window. Everything you type at this time is being recorded so type slowly and carefully. Type the information you wish to be stored in your macro including back tabs. Be sure to end up in the amount field so that when the macro is finished playing all you have to do is type in the amount and hit Enter, F8.
- When the all the information is as you like it, hit <Stop>. You are now ready to use your Macro.
- Make sure your cursor is in the same beginning place to play a Macro as it was when you recorded it.
- Hit <Play>, choose the macro you wish to play and then press OK. All the fields which you had typed information into during the recording will automatically fill in.

(**Tip:** Klamath County used "1" as the name of their macro when having their Waiver Week. Since numbers come up before letters on the list of macros, it actually cut down on keystrokes. After making sure that the cursor is in the correct starting position, press <Play>, "1", and hit <Enter>. The number of steps to complete everything on a waiver except the amount is reduced to 3. If you need assistance setting up a macro, call a fellow Fee Rep for assistance.)

# **COUNTERFEIT MONEY**

### If you suspect a bill is counterfeit, please follow the process set out below:

- Use the Counterfeit Detector Pen on all bills (remember that US currency before 1959 may show up as counterfeit. Be sure to check the date of the bill).
- **DO NOT** refuse to accept the bill or return the bill to the passer.
- NOTE the passer's description, the description of a companion and the license number of the vehicle used. (Since you are taking the payment for fees, PRESS the Screen Print button, for a copy of the name, SID and PO name.)
- TELEPHONE the nearest County Sheriff's Office or the United States Secret Service (1-503-326-2162) if you are certain the bill is counterfeit. If you are uncertain if the bill is counterfeit and send it to the Treasurer's Office.
- HANDLE the bill as little as possible to preserve any fingerprints and place it in a protective cover (envelopes or sheet protectors work well).
- SURRENDER the bill only to the police, the Treasurer's office, or the U.S. Secret Service.
- DO NOT DO ANYTHING TO ENDANGER YOURSELF.

## MONEY GENERATING IDEAS

- Coos County charges an up front fee for any offender that requests a transfer. This fee is to help offset the costs involved for paperwork and staff time. The fee is collected BEFORE the paperwork is started. **Note:** Coos County had to go through their County Counsel and Commissioner's for approval.
- Marion County charges a \$50 handling fee for all accounts that go to DOR. By doing this, they are guaranteed being able to turn over every account for collection no matter how small. **Note:** This went through their County Commissioners for approval before being implemented.
- Coos County sent letters to offenders assigned to a PO's caseload that was only collecting \$200 per month. The letters informed the offender that if they did not pay their supervision fees, they were going to be given one day of community service. Apparently this worked. The next month the same PO ended up collecting over \$1000.
- Marion County have the following <u>Past Due Waivers:</u> Pay your past due balance in full and receive a \$70 credit. (\$500.00and up). Pay your past due balance in full and receive a \$35 credit (\$499.99 and below)
- <u>Amnesty Week</u>

Marion County had their first Amnesty Week on April 30<sup>th</sup> - May 4<sup>th</sup>, 2001. It was <u>VERY</u> <u>SUCCESSFUL</u>! In 1 week, they brought in \$47,000.00+ They would only take payments from April 30<sup>th</sup>- May 4<sup>th</sup>. They did take a few cash payments before the amnesty date, due to having cash, right then & there. They would not allow any waiving of future supervision fees, this was only for PAST DUE AMOUNTS.

• Examples of signs & labels used by Marion County:

| Collection Labels                                    | Lobby signs |                                                           |                                                |
|------------------------------------------------------|-------------|-----------------------------------------------------------|------------------------------------------------|
| AMNESTY WEEK!!!!                                     | ASK US      | AMNESTY WEEK                                              | AMNESTY WEEK                                   |
| April 30 <sup>th</sup> - May 4 <sup>th</sup> , 2001. | ABOUT       | Pay 50% of your Supervision                               | April $30^{\text{th}}$ - May $4^{\text{th}}$ , |
| Pay 50% of                                           | AMNESTY     | Fees between April 30 <sup>th</sup> & May 4 <sup>th</sup> | 2001.                                          |
| supervision account                                  | WEEK!       | and we will waive the                                     | Pay <sup>1</sup> / <sub>2</sub> of your        |
| <u>&amp; we will waive the rest!</u>                 |             | remaining balance.                                        | Supervision Fee                                |
| One time offer only.                                 |             | (This is a one time offer only)                           | balance and we will                            |
|                                                      |             |                                                           | waive the other $1/2$ .                        |

### **RECORD RETENTION**

The standard retention period is 2 years for all receipts and A/R records per Secretary of State Audit office. It is recommended to check with local county policy.

# **CHECK ENDORSEMENT**

(Submitted by Linda Liming/Lincoln County)

Occasionally a check needs to be endorsed so that it can be turned over to another county since the offender has transferred and they were billed prior to the transfer. They then sent one more check to the transferring county. The back of the check should be endorsed to say:

| County stamp:     | For Deposit only                                |
|-------------------|-------------------------------------------------|
|                   | DEPARTMENT OF CORRECTIONS                       |
| Write beneath it: | by (please write your own name)                 |
|                   | Paid to the Order of (County check is going to) |

## **BANKRUPTCY INFORMATION**

### What is Bankruptcy?

Bankruptcy is Federal Law and is written into the Constitution. It dates back to 1780' s-1790 and was created in order to allow people who are financially destitute a chance to clear some or all of their debt and to get a fresh start financially. Due to the fact that Bankruptcy is a Federal Law, it is considered supreme and will overrule State Law. Bankruptcy filings are usually due to the economy and are common among our clients.

### How does Bankruptcy clear debt?

As soon as a person files bankruptcy, an automatic stay is issued which means that any creditor that the debtor owes money cannot try to collect on that debt until a ruling has been made. If you are listed as a debtor in the bankruptcy paperwork, the bankruptcy court will notify you in writing. All collection proceedings must stop; including phone calls, billings and statements, until after the debtor gets through the proceeding and a decision is made. If you/your company is listed as a debtor, it is likely that you will receive payment for the debt. Word of mouth also applies to notice and if you hear the person is in bankruptcy, it is recommended that steps be taken to verify the information.

### Discharge

The Bankruptcy is discharged after the debtor goes through the proceedings and creditors are identified. Fees will not be discharged if they are part of a criminal fine or restitution.

### Are Supervision Fees dischargeable?

The answer to this is unclear. It has not been asked or challenged before, and according to Mr. Rosenhouse, until it is, we should consider Supervision Fees to <u>not be a dischargeable debt.</u>

**CHAPTER 7** is the most common bankruptcy and means that all assets are liquidated to the Court, then the trustee sells assets and distributes to the creditors to pay off the debt. Chapter 7 bankruptcies are generally discharged 75 days after the meeting of the creditors.

**CHAPTER 13** is when the debtor submits a plan to the bankruptcy court for paying off creditors and makes payments to the trustee, which is then distributed to the creditors. The debtor usually has a 3-5 year plan and in order to qualify for this they must have a steady income.

# General information regarding bankruptcy:

- $\Rightarrow$  Federal bankruptcy cases are only heard in federal bankruptcy courts, not State.
- $\Rightarrow$  Anything that is accrued up to the moment of filing is generally dischargeable, however, new charges accrued are not discharged or stayed and can be billed for.
- ⇒ If you violate the discharge injunction, you will be subject to all repercussions as if you violated a court order.
- $\Rightarrow$  The case can end with either a Notice of Discharge or Dismissal.
- ⇒ Fees that are not ordered by the court may be discharged and could include UA's, breaking barriers, polygraphs, etc. Generally, if it is not ordered by the court, it could be discharged and questioned.
- $\Rightarrow$  Discharge of case should be 60 days after the meeting of creditors total time is generally 120 days from start to finish.

How are Counties supposed to handle an ongoing / accruing supervision fee? We can only collect on fees which are accrued AFTER the client files bankruptcy IF it is a Chapter 7, but not a Chapter 13. If you are not sure which chapter your client filed under, it was suggested to wait until after a decision has been made before you start the collection process again. It was also suggested that a new account could be opened for fees accruing AFTER the client has filed, which you could send statements for and leave the old account with a balance, but with an end date.

### Be careful not to actively pursue the old debt if you have notice of bankruptcy.

If you have any questions regarding a bankruptcy proceeding call 1-800-726-2227.

### **QUICK REFERENCE:**

- Creating an Account
  - CC Support Menu #16
  - Enter SID # <ENTER>
  - F6, <TAB>
  - F4, pick the account type you want to create, <TAB>
  - Enter fee amount<TAB>
  - F4 for billing cycle codes
  - Select the type of billing cycle, <ENTER>
  - Enter the date for which the account is to be started <ENTER>
- View Account History
  - CC Support Menu #16
  - Enter SID # <ENTER>
  - F7, tab to the account you would like to inquire
  - o F8
  - Page up to view history
- Recording a Transaction
  - CC Support Menu #16
  - Enter SID # <ENTER>
  - $\circ$  F4 to choose the type of transaction,  $\langle TAB \rangle$
  - Enter the dollar amount, <TAB>
  - $\circ$  F4 to choose the document type, <TAB>
  - Type "1" on the line item the transaction is taken on, <TAB>
  - Type dollar amount again, <ENTER>
  - F8, to post the transaction receipt will then print
- Creating an Account for Local Control Offenders
  - CC Support Menu #16
  - F12 to back up a screen
  - Enter Local Control location
  - o Enter SID #
  - F6 to create
  - Select the fee type, amount and cycle code
  - o <ENTER>
- Closing an Account
  - CC Support Menu #16
  - Enter SID # <ENTER>
  - F7, tab to the account you wish to close
  - o <ENTER>
  - F14 to close account
  - Enter comment in comment line, <ENTER>

- Posting a Payment or Adjustment to Closed Account
  - CC Support Menu #16
  - Enter SID # <ENTER>
  - o F7
  - o F16 to include discontinued accounts
  - Tab to the account you wish to post or adjust
  - o F9
  - o Enter transaction type, amount and document type
  - o <ENTER>
  - o F8 to post
- View Closed Account
  - o CC Support Menu #16
  - Enter SID # <ENTER>
  - o F7
  - o F16, to view closed accounts
  - o F18, to view closure comment
  - If you wish to view transactions on this closed account:
  - Tab to the account you wish to view
  - F8, Page down to view history